# ACCU-CHEK® Complete

## **Owner's Booklet**

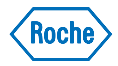

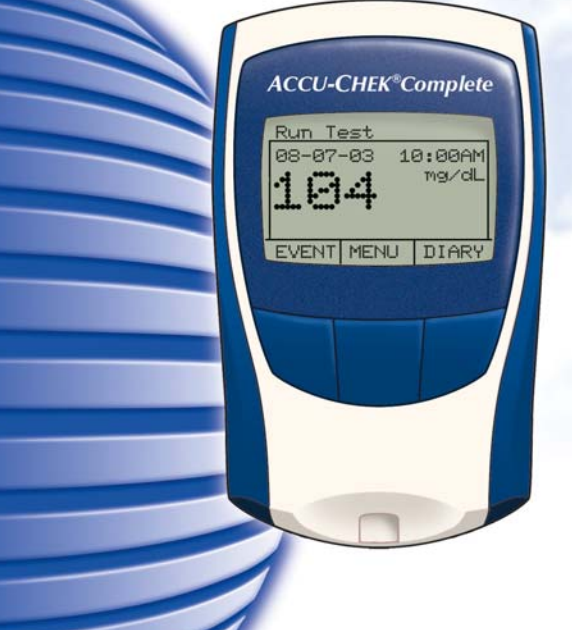

#### Dear ACCU-CHEK System Owner,

Thank you for choosing the ACCU-CHEK Complete system!

*Congratulations on your decision to take control of your diabetes. We've designed your new ACCU-CHEK Complete system with comfort, convenience, and control in mind – to help make living with diabetes a little easier.* 

This booklet will help you get the most from your ACCU-CHEK Complete system. We also invite you to visit **www.accu-chek.com** to find out about services, tools, and information that can help you manage your diabetes.

To start testing quickly, you can also refer to the First Time Guide or the Quick Reference Guide.

If you have questions, we're here to help. Just call the ACCU-CHEK Customer Care service center toll-free at **1-800-858-8072.** We offer assistance 24 hours a day, 365 days a year, in Spanish and many other languages.

Thanks again for choosing an ACCU-CHEK system.

## The ACCU-CHEK Complete System\*

Your new ACCU-CHEK Complete meter and accessories work together to measure the amount of sugar (glucose) in your blood to help you and your doctor control your diabetes. The system includes:

- ACCU-CHEK Complete Meter
- Batteries
- Code Key

\*Items may be sold separately.

- ACCU-CHEK Comfort Curve Control Solution\*
- ACCU-CHEK Comfort Curve Test Strips\*
- ACCU-CHEK Softclix Lancet Device\*
- ACCU-CHEK Softclix Lancets\*

### Why Regular Blood Sugar Testing Is Important

Checking your blood sugar can make a big difference in how well you can manage your diabetes on a daily basis. We've made it as simple and comfortable as possible. ACCU-CHEK meters are easy to use, and you can adjust the ACCU-CHEK Softclix lancet device to make testing more comfortable.

### Need Help?

Just call the ACCU-CHEK Customer Care sevice center, 24 hours a day, 365 days a year, at **1-800-858-8072.** You can also visit **www.accu-chek.com** for diabetes management tools and product demonstrations.

2

To make sure you receive the best customer service possible and news about product updates, please complete and mail your warranty card.

### Important Information About Your New Meter

- Your blood glucose meter is designed and approved for testing fresh capillary whole blood samples (like blood taken from fingertips) outside the body (*in vitro* diagnostic use). It should not be used to diagnose diabetes.
- Be sure to use only ACCU-CHEK Comfort Curve test strips or ACCU-CHEK Advantage test strips with the meter. Other test strips may produce inaccurate results.
- Do the control checks explained in this booklet to make sure your system is working properly.
- Carefully dispose of used test strips and lancets.

### Health-Related Information

- Being severely dehydrated or losing a lot of water may give you false (low) test results. If you think you're suffering from dehydration, call your doctor right away.
- If you have followed all the instructions in this booklet and still have symptoms that don't seem to match your test results – or if you have questions – talk to your doctor.

### Contents

| Chapter 1: Understanding Your New System                                                                            | 8                    |
|----------------------------------------------------------------------------------------------------|----------------------|
| Installing (or Changing) the Batteries<br>Setting the Time and Date                                                 | 11<br>13             |
| Coding the Meter<br>Using Your Test Strips                                                                          | 14<br>15             |
| Using ACCU-CHEK Comfort Curve Test Strips<br>Using ACCU-CHEK Advantage Test Strips                                  | 16<br>16             |
| Chapter 2: Control Testing                                                                                          | 17                   |
| Why Run Control Tests<br>About the Control Solution<br>Running a Control Test<br>Understanding Control Test Results | 17<br>17<br>18<br>21 |
| Chapter 3: Testing Your Blood Sugar                                                                                 | 23                   |
| Preparing the Lancet Device<br>Running a Blood Sugar Test                                                           | 23<br>25             |
| Recording Your Results<br>Storing Your Supplies                                                                     | 27                   |
| Proper lesting Conditions                                                                                           | 28                   |

#### Contents

| Understanding Your Test Results<br>Symptoms of High or Low Blood Sugar<br>Unusual Test Results<br>Adding Test Result Information<br>Diary Information | 28<br>29<br>30<br>31 |
|----------------------------------------------------------------------------------------------------|----------------------|
| Chapter 4: Using Your Meter's Memory                                                                                                    | 33                   |
| Reviewing Memory Information                                                                                                    | 34                   |
| Reviewing Averages                                                                                                    | 35                   |
| Reviewing Glucose Ranges                                                                                                    |                      |
| Reviewing Trends                                                                                                    | 37                   |
| Reviewing Graphs                                                                                                    | 38                   |
| Reviewing Glucose Results                                                                                                    | 39                   |
| Reviewing Diary Records                                                                                                    | 39                   |
| Reviewing Number of Hypo Records                                                                                                    | 40                   |
| Reviewing Ketone Results                                                                                                    | 41                   |
| Reviewing A1c Test Results                                                                                                    | 42                   |
| Reviewing Pump Profile Settings                                                                                                    | 43                   |
| Downloading Your Meter to a Computer                                                                                                    | 44                   |
| Chapter 5: Setting Your Meter Options                                                                                                    | 45                   |
| Set Options Menu                                                                                                    | 45                   |

#### Contents

#### ACCU-CHEK Customer Care Service Center 1-800-858-8072

#### Contents

| Cleaning Your Lancet Device             | 81 |
|-----------------------------------------|----|
| Checking the Batteries                  |    |
| Screen messages and troubleshooting     | 83 |
| Chapter 8: Technical Information        | 88 |
| Product Limitations                     |    |
| Specifications                          | 88 |
| Product Safety Information              | 89 |
| Warranty                                | 90 |
| Money-Back Guarantee                    | 91 |
| Additional Supplies                     | 94 |
| Information for Professional Caregivers | 95 |
| Index                                   | 96 |

## **Chapter 1: Understanding Your New System\***

\*Items may be sold separately.

Display – Shows blood sugar results, messages, and results stored in memory.

Test Strip Slot – Insert test strip – here.

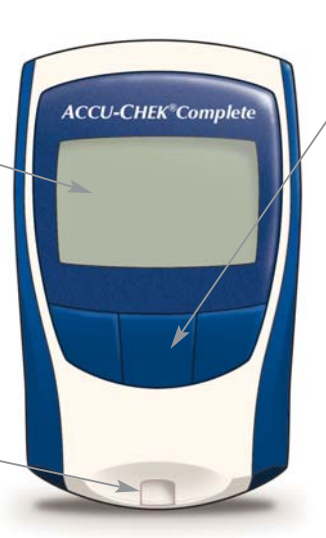

Buttons – The function of each button is shown on the screen above the button and it may change as the screen changes. Pressing any button turns on the meter.

8

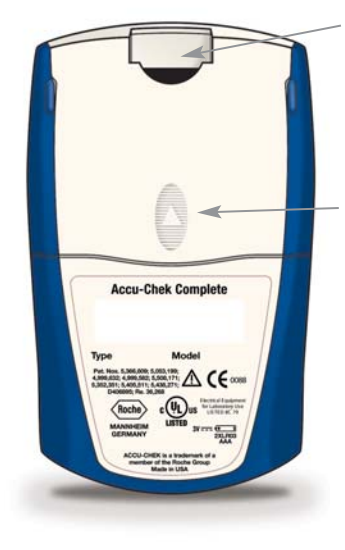

Code Key Slot – Insert code key through this opening.

**Battery Cover** – Slide cover off to replace batteries.

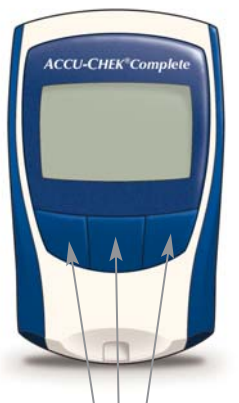

#### Title - Screen Warning ACCU-CHEK<sup>®</sup>Complete Symbols name appears at the top of Explained in Run Test the display. the trouble -10:00AM **A8-A7-A3** shooting section mg/dL on page 83. Function -What each Message Area button does in DIARY EVENT MENU Menu choices. this screen. test results, directions, and

Buttons – The function of each button will always be displayed on the screen directly above the button. The functions of the buttons will change depending on the screen displayed.

At any time, you can press the left and right buttons at the same time to return to the off function of the Main Menu.

**EXAMPLE** 

messages.

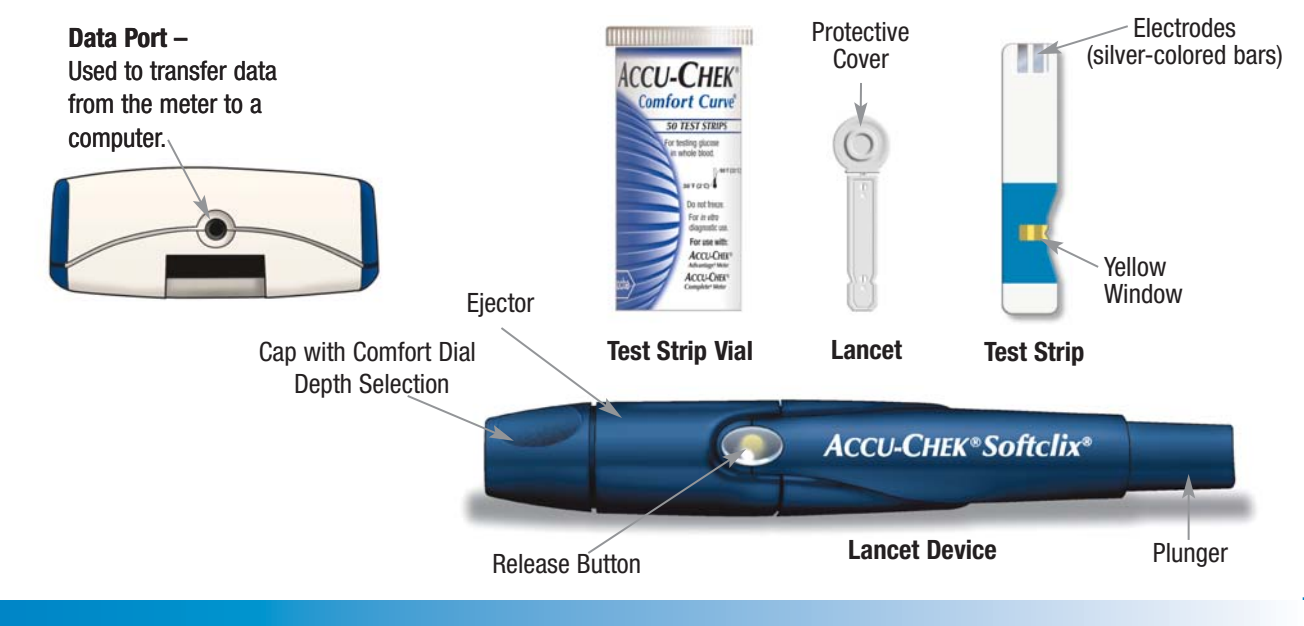

Chapter 1: Understanding Your New System 10

ACCU-CHEK Customer Care Service Center 1-800-858-8072

## Installing (or Changing) the Batteries

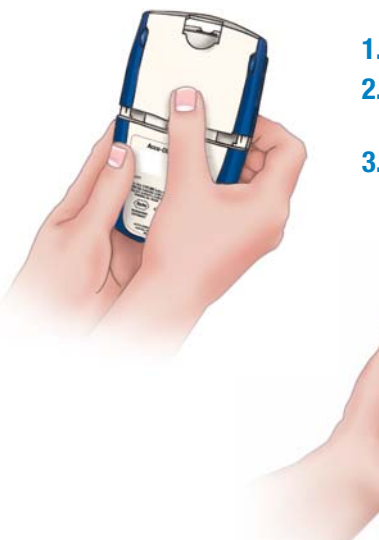

**1.** Slide the battery cover off the back of the meter.

- **2.** Insert the batteries on top of the strips with the + and ends matching the marks in the battery compartment.
- **3.** Slide the battery cover back in place.

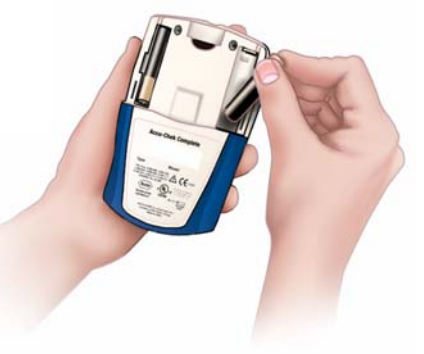

If you are replacing batteries, wait 40 seconds to turn on the meter.

#### Notes:

- The meter uses two AAA batteries. It's best to use long-lasting alkaline batteries and to keep an extra pair on hand.
- Always replace both batteries at the same time and with the same brand.
- After you change the batteries, you will have to confirm the time and date, but all test results stay in memory with their time and date.
- If there is no strip in the meter, it turns off automatically after three minutes of not being used. When this happens, test results are still saved in memory.

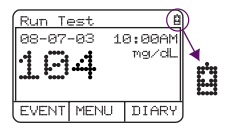

- The battery symbol means the batteries are low and should be changed soon.
- The error message "**Replace Battery**" means the batteries are almost out of power and must be changed to do a blood test.

## Setting the Time and Date

A

Setting time and date is important if you use the meter's memory or connect to a computer.

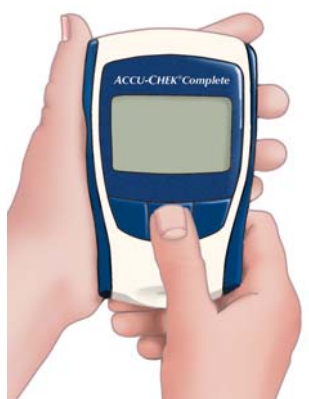

Select Language English Español Français Deutsch ↑ [ENTER] ↓

| Date | & Time  |       |
|------|---------|-------|
| Time | 12:00A  | 4     |
| Date | 08-07-0 | 33    |
| Time | Format  | 12-hr |
| Date | Format  | M-D-Y |
| EDIT | MENU    | SAVE  |
|      |         |       |

| Date | & Time  |       |
|------|---------|-------|
| Time | 12:00A) | 4     |
| Date | 08-07-0 | 33    |
| Time | Format  | 12-hr |
| Date | Format  | M-D-Y |
|      | NEXT    | +     |

- Press any button to turn on the meter. If you are turning the meter on for the first time, press ↓ or ↑ to highlight the desired language, then press ENTER.
- 2. Press  $\checkmark$  or  $\uparrow$  to highlight **More**, then press **ENTER**.
- 3. Press ↓ or ↑ to highlight Set Date and Time, then press ENTER.
- 4. Press EDIT. The hour is highlighted. Press + or - to set the hour.
- 5. Press **NEXT**. The minutes are highlighted. Press + or - to set the minutes.
- 6. Repeat step 5 to change AM/PM, date, time format (12- or 24-hour) and date format.
- 7. Press SAVE to keep settings or EDIT to change them.

Note: After you change the batteries, the Date and Time screen is automatically displayed. Press **SAVE** to confirm, or **EDIT** to change the time and date.

#### Chapter 1: Understanding Your New System 13 ACCU-CHEK Custo

#### ACCU-CHEK Customer Care Service Center 1-800-858-8072

## Coding the Meter

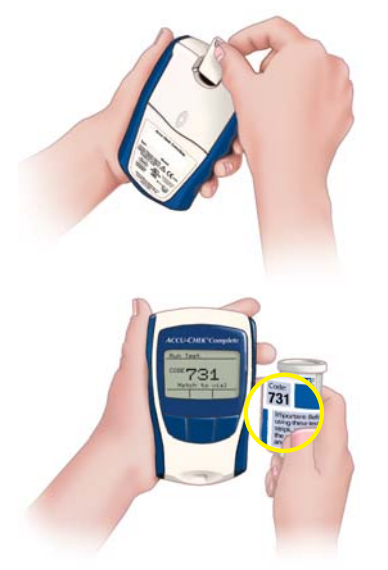

- 1. With the meter off, slide the code key into the code key slot. It should easily snap into place.
- Press any button to turn on the meter. The Main Menu appears with Run Glucose Test highlighted.
- Press ENTER. Make sure the code on the display matches the code on the test strip vial.
- Press OFF to turn the meter off. Throw away the old code key.

#### Notes:

- If the message "Code Key Missing..." appears on the display, turn off the meter, make sure the code key is all the way in, then turn on the meter again.
- Don't force the code key into the meter; it only goes in one way – numbers out and ridges up.
- If the code number on the display does not match the code number on the test strip vial, call the ACCU-CHEK Customer Care service center at 1-800-858-8072.

Change the code key every time you open a new box of test strips.

## **Using Your Test Strips**

You may use either ACCU-CHEK Comfort Curve or ACCU-CHEK Advantage test strips with this meter. ACCU-CHEK Comfort Curve test strips are recommended because they're faster and require less blood than ACCU-CHEK Advantage test strips. This means *easier* and more *convenient testing* for you.

- For accurate results, use only approved test strips.
- Replace the code key and run a control test every time you get a new box of test strips.
- Store test strips in their original vial.
- Close the vial cap tightly immediately after removing a test strip.

- After you take a test strip out of the vial, be sure to use it within three minutes.
- Note the expiration "Use By" date on the test strip vial. Throw test strips away after that date.
- Store your test strips and meter in a cool, dry place. Refer to the test strip package insert for more information.

Do not store test strips in a refrigerator.

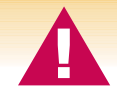

Never store test strips in areas of high heat and moisture, such as the kitchen, bathroom or laundry room – heat and moisture can damage them.

### Using ACCU-CHEK Comfort Curve Test Strips

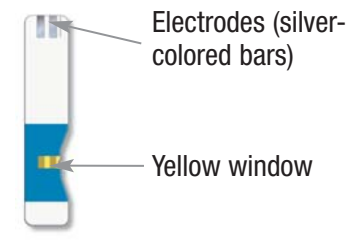

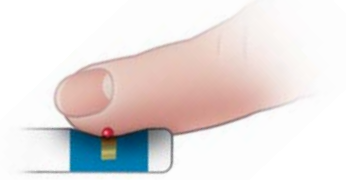

Touch and hold a drop to the **edge** – not the top – of the yellow window.

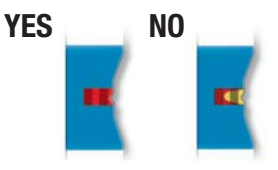

Fill the yellow window completely.

This owner's booklet will help you learn to test with ACCU-CHEK Comfort Curve test strips.

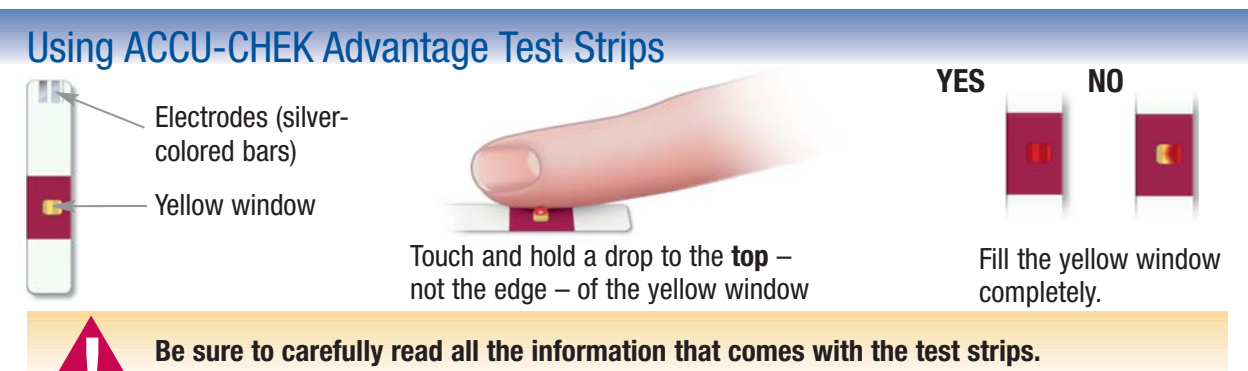

## **Chapter 2: Control Testing**

### Why Run Control Tests

Control tests ensure that both the meter and the test strips are working properly and giving reliable results. You should run a control test when:

- The meter is new
- You open a new box of test strips
- You leave the cap off of the test strip vial
- You want to check the performance of the meter and test strips

### About the Control Solution

- Make sure you use the control solution that matches your test strips (for example, ACCU-CHEK Comfort Curve control solution (blue liquid) with ACCU-CHEK Comfort Curve test strips).
- When you first open the bottle, write the date on the label – the control solution is good for three months from that date or until the expiration date on the bottle, whichever comes first.

- You drop the meter
- Your test results don't agree with the way you feel
- You want to make sure you're performing tests correctly

- Never use control solution that has expired.
- Control solution can stain clothes. If you spill it, wash your clothes with soap and water.
- Always close the control solution bottle tightly.
- Store at room temperature. See your test strip package insert for more information. Do not freeze.

## **Running a Control Test**

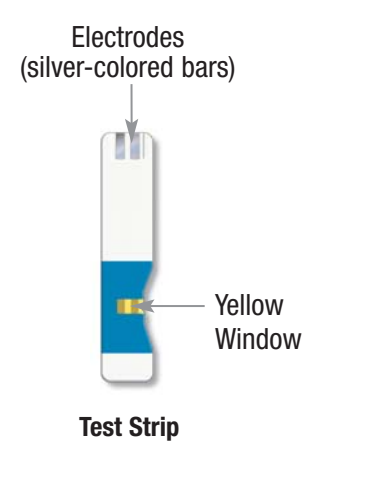

## For control testing, you'll need your meter, a test strip, the bottle of control solution, and a napkin or paper towel.

- **1.** Insert the end of the test strip with the silver-colored bars into the meter, with the yellow window facing up. The meter turns on automatically.
- 2. Make sure the code on the meter matches the code on the test strip vial.

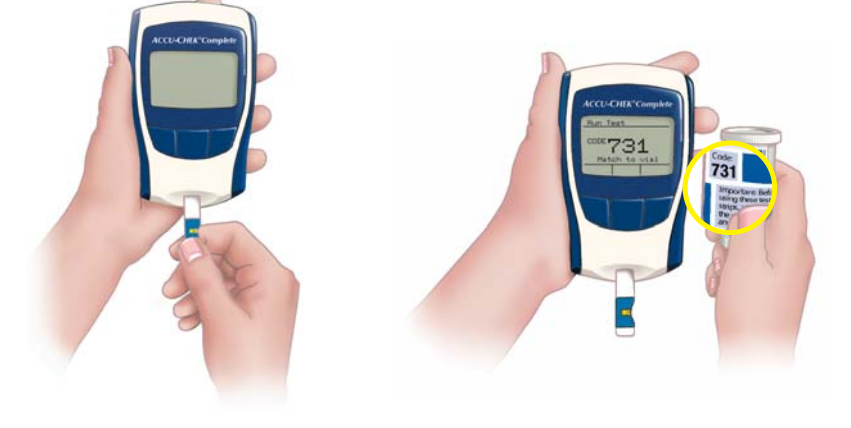

#### Chapter 2: Control Testing

#### ACCU-CHEK Customer Care Service Center 1-800-858-8072

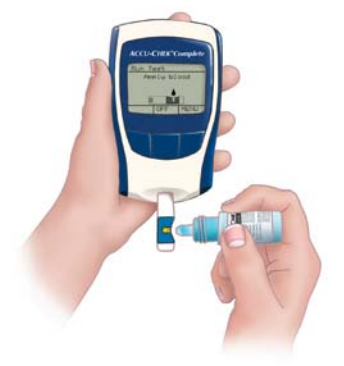

- **3.** Briefly roll the bottle of control solution, open it, squeeze one drop onto a paper towel, and wipe the tip of the bottle clean.
- **4.** Touch and hold one drop of control solution to the edge of the yellow window. When the test is done, the meter displays the test result.
- **5.** Check that the Level 1 result is within the Level 1 range on the test strip vial.

| Run Test                                |  |  |  |
|-----------------------------------------|--|--|--|
| 08-07-03 10:00AM<br>59 <sup>mg/dL</sup> |  |  |  |
| EVENT MENU DIARY                        |  |  |  |
| Example                                 |  |  |  |

| I                               | Range (mg/dL) |  | If the result is not within |
|---------------------------------|---------------|--|-----------------------------|
| Level 1 (LO)                    | 42-72         |  | the acceptable range, see   |
| Level 2 (HI) 290–328<br>Example |               |  | Understanding Control       |
|                                 |               |  | Test Results on page 21.    |

6. Press EVENT, then take the test strip out and discard it.

Make sure you press **EVENT before** you take the strip out and while the test result is still displayed on the screen.

#### **Chapter 2: Control Testing**

| 08-07-03 10:00AM<br>No Event<br>No Event | Enter  | Event: | 5      |
|------------------------------------------|--------|--------|--------|
| No Event<br>No Event                     | 08-07  | -03 1  | 0:00AM |
| No Event                                 | No Eve | ∋nt    |        |
| EDIT DOCK CONE                           | No Eve | ent    |        |
| EDIT DACK CAUE                           |        |        |        |
| EDII DUCK OUAE                           | EDIT   | BACK   | SAVE   |

| Enter | Event: | = )    |
|-------|--------|--------|
| 08-07 | -03 10 | 3:00AM |
| L1 Co | ntrol  |        |
| No Ev | ent    |        |
|       |        |        |
| -     | NEXT   | + )    |

**7.** Press **EDIT**, then press **+** or **-** until **L1 Control** is displayed in the highlighted area. If you are using L2 Control Solution, keep pressing **+** or **-** until **L2 Control Solution** is displayed.

8. Press NEXT four times, then press SAVE.

At the Edit/Enter menu, press  $\checkmark$  or  $\uparrow$  to highlight **OFF**, then turn off the meter.

### Level 2 Testing

Level 1 testing is all you need to do most of the time. If you think your meter or test strips may not be working correctly, you may also want to do a Level 2 test. Simply repeat steps 3 through 6, using Level 2 control solution.

If you do not have Level 2 control solution, you may purchase control solutions at your local pharmacy.

## **Understanding Control Test Results**

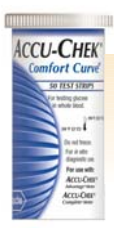

Range (mg/dL) Level 1 (LO) 42–72 Level 2 (HI) 290–328

#### Example

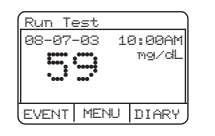

Example

The label on your test strip vial shows the acceptable ranges for Level 1 and Level 2 test solutions. Your control test results should be within the listed range. Make sure you compare the result to the range for the level of control solution you used (Level 1 or Level 2).

When a control test result is within the acceptable range, your test strips and meter are working properly.

When a control test isn't within the acceptable range, there could be several reasons. Follow these steps to find out why:

| Troubleshooting Checks                                                                | Action                                                                                                    |
|---------------------------------------------------------------------------------------|----------------------------------------------------------------------------------------------------|
| <b>1.</b> Check the expiration dates of the test strips and control solutions.        | Replace solution or strips that have expired or solution you opened more than three months ago.                                                                                      |
| 2. Make sure the caps were tight on the test strip vial and control solution bottles. | If either has been open for a while, replace the test strips or control solution.                                                                                                    |
| <b>3. Check if the code on the meter matches the code on the test strip vial.</b>     | If not, recode the meter (see page 14).                                                                                                    |
| 4. Make sure you followed all the testing steps.                                      | Reread pages 18-20 and test again or ask your healthcare provider for help.                                                                                                    |
| 5. Make sure the temperature was within the appropriate range for running a test.     | Refer to the test strip package insert for the appropriate temperature range and repeat the test.                                                                                    |
| 6. If none of the above apply                                                         | Repeat the control test with a new test strip.<br>If the result still isn't within the acceptable<br>range, contact the ACCU-CHEK Customer Care<br>service center at 1-800-858-8072. |

#### **Chapter 2: Control Testing**

## **Chapter 3: Testing Your Blood Sugar**

#### Preparing the Lancet Device

1. Pull off the cap.

2. Insert a lancet until it clicks.

**3.** Twist off the lancet's protective cover.

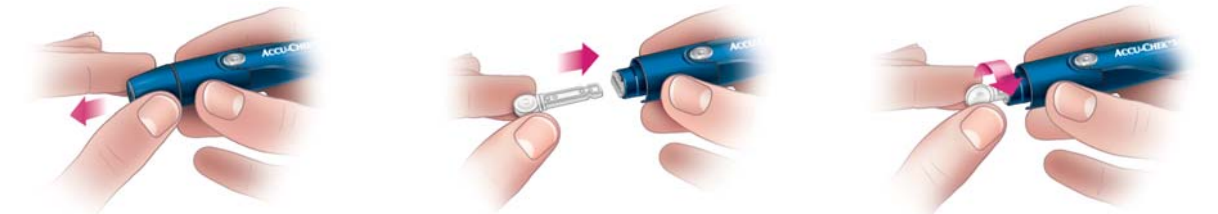

#### Note: You can refer to the First Time Guide or the Quick Reference Guide for a simple testing summary.

23

**Chapter 3: Testing Your Blood Sugar** 

ACCU-CHEK Customer Care Service Center 1-800-858-8072

**4.** Snap the cap back on after lining up the notches. The cap easily snaps into place.

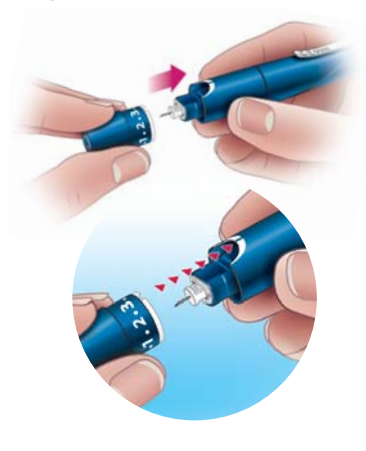

- **5.** Twist the cap to set the lancet depth. Start at 2 or 3. For tougher skin dial to a higher number.
- **6.** Press the plunger (like a pen) until it clicks. The release button turns yellow when the device is ready. Set aside until later in the test.

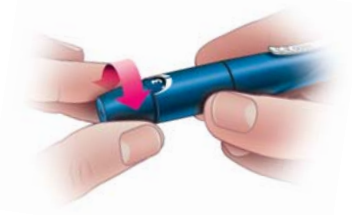

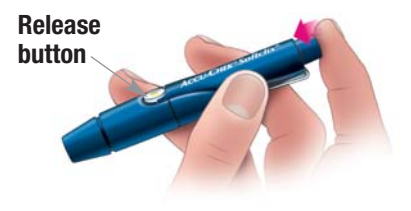

#### Notes:

- The best depth setting is the lowest number that lets you get enough blood for a test. Try different settings to find the one that's right for you.
- Always use a new lancet for every test.
- To reduce the risk of infection, never share your lancet device with anyone.

#### **Chapter 3: Testing Your Blood Sugar**

## **Running a Blood Sugar Test**

Before running your first test, make sure you set up your meter properly and run a control test. See Chapters 1 and 2 for details.

25

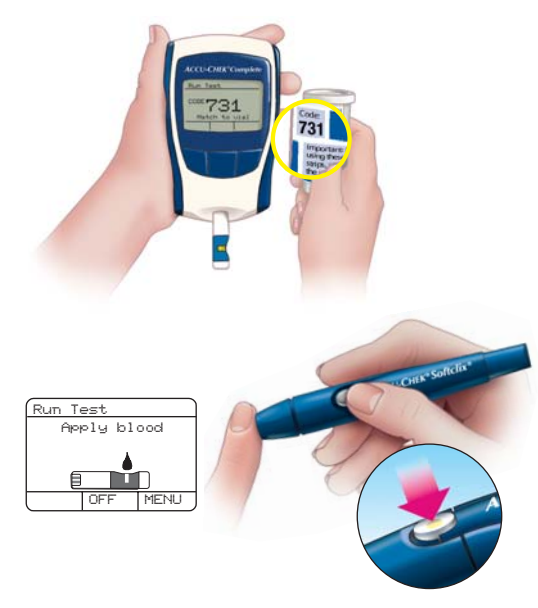

- **1.** Wash and dry your hands.
- 2. Take one test strip from the vial. Close the vial cap tightly.
- **3.** Insert the end of the test strip with the silver-colored bars into the meter, with the yellow window facing up. The meter turns on automatically.

If you prefer, you may first press any button to turn on the meter. Press **ENTER** to select **Run a Glucose Test**, then insert the strip and continue with Step 4.

- 4. Make sure the code on the meter matches the code on the test strip vial.
- **5.** When you see the flashing blood drop, hold the lancet device against the side of your fingertip and press the release button.

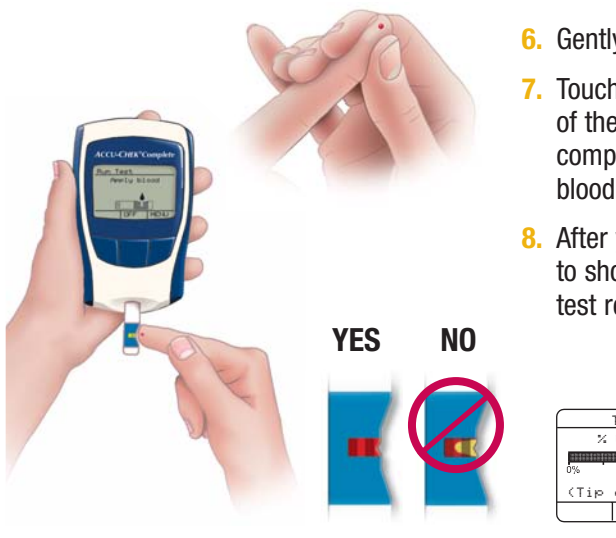

- Gently squeeze your fingertip until you get a drop of blood.
- 7. Touch and hold the blood drop to the edge not the top of the yellow window. Make sure the yellow window fills completely. If you still see yellow, apply another drop of blood within 15 seconds or start over with a new test strip.
- 8. After you apply blood to the strip, a status bar will appear to show you how much of the test is complete, then the test result will appear.

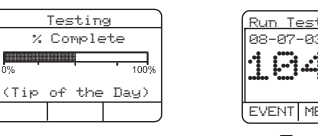

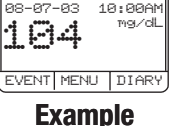

If you want to add Diary Information or Event Markers to the result, press EVENT or DIARY before you take the strip out of the meter.

26

See pages 60 and 70 for more information on Diary Information and Event Markers.

#### Chapter 3: Testing Your Blood Sugar

- 9. To remove the lancet, take off the lancet device cap and point the lancet end away from yourself.
- **10.** Slide out the ejector to discharge the lancet into a puncture-proof container.

For more information about your test results, see page 28.

## **Recording Your Results**

Always record your blood sugar results after testing. This helps you and your healthcare professional find patterns in your blood sugar results. This information helps you better manage your diabetes, reducing your chances for complications. Record your results in the self-test diary included in your kit or on your computer.

## **Storing Your Supplies**

Make sure you close the test strip vial and control solution bottles tightly after each use.

You can keep all your testing supplies in the carrying case. Store the carrying case (and everything in it) where it won't be exposed to heat or moisture. Your bedroom may be a good place.

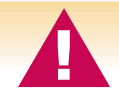

Never store test strips in areas of high heat and moisture, such as the kitchen, bathroom or laundry room – heat and moisture can damage them.

ACCOUNTSONCE

## **Proper Testing Conditions**

- The temperature range must be within the appropriate range for running a test for accurate results. Refer to the test strip package insert for the appropriate temperature range. At temperatures outside this range, the results are displayed with a thermometer symbol.
- Humidity must be below 85% so that moisture doesn't condense on or inside the meter. If it does, let the meter return to room temperature and thoroughly dry before turning it on.

## **Understanding Your Test Results**

### Normal Blood Sugar Ranges

The normal fasting blood glucose range for an adult without diabetes is 74–106 mg/dL.<sup>1</sup> Two hours after meals, the blood glucose range for an adult without diabetes is less than 140 mg/dL.<sup>2</sup> For people with diabetes: Please consult your doctor for the blood glucose range appropriate for you.

## Symptoms of High or Low Blood Sugar

Being aware of the symptoms of high or low blood sugar can help you understand your test results and decide what to do if they seem unusual. Here are the most common symptoms:

High blood sugar (hyperglycemia): fatigue, increased appetite or thirst, frequent urination, blurred vision, headache, or general aching.

Low blood sugar (hypoglycemia): sweating, trembling, blurred vision, rapid heartbeat, tingling, or numbness around mouth or fingertips.

If you are experiencing any of these symptoms, test your blood sugar. If your blood sugar result is displayed as LO or HI, contact your doctor immediately.

## **Unusual Test Results**

If your blood sugar result doesn't match the way you feel, follow these steps:

- 1. Run a control test (see page 18).
- 2. Repeat a blood sugar test (see page 25).
- 3. If your blood sugar results still don't reflect the way you feel call your doctor immediately.

29

## **Adding Test Result Information**

### **Event Markers**

Storing your test results with event markers, or special comments, can help you and your healthcare provider understand your trends and manage your diabetes better. For instance, you may want to identify a result as taken right after fasting or during illness. You can find more details in Chapter 6, Adding and Changing Information in Memory.

| Run Te | est   |        |
|--------|-------|--------|
| 08-07  | -03 1 | 0:00AM |
| 4 (74  | .4    | mgi∕dL |
|        |       |        |
|        |       |        |
| EVENT  | MENU  | DIARY  |

Follow these steps to add event markers immediately after a test:

- 1. With the result still on the display and the strip still in the meter, press **EVENT**.
- 2. Take the test strip out of the meter and discard it.

| Enter Events                             |      |      |
|------------------------------------------|------|------|
| 08-07-03 10:00AM<br>No Event<br>No Event |      |      |
| EDIT                                     | BACK | SAVE |

3. Press **EDIT** if you want to add information for Event 1 or 2.

Press **MORE** if you want to see Events 3 and 4, then press **EDIT** if you want to change them.

If you don't want to change any of the event markers, go to Step 6.

| Enter Ev | vents     |  |
|----------|-----------|--|
| 08-07-03 | 3 10:00AM |  |
| Fasting  |           |  |
| No Event |           |  |
|          |           |  |
| - NE     | EXT +     |  |

- 4. Press + or to select the marker (comment) you want for the event.
- 5. Press **NEXT** to move to the next event. Four event markers may be added to each test result.
- 6. Press **SAVE** to store the event marker(s) with your result.
- 7. Press  $\checkmark$  to highlight **OFF**, then press **ENTER** to turn off the meter. You may use one of the other keys if you want to select another menu item.

### Notes:

Event markers such as **Invalid Test**, **Others' Result** or **Control Test** (L1or L2) must be entered before doing any more testing or data entry, to make sure the result is not included as an actual blood glucose result in your data.

## **Diary Information**

Like event markers, diary information can help you and your healthcare provider manage your diabetes better by seeing how your results are linked with your daily routines, such as insulin amount, carbohydrate intake, and exercise level.

You can find more details about diary information and learn how to set up your own values on page 54.

Follow these steps to add diary information immediately after a blood glucose test:

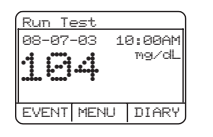

#### Example

| Enter Diary  |     |     |        |
|--------------|-----|-----|--------|
| 08-07        | -03 | 10  | 3:00AM |
| R            | EG: | 060 | 3.0    |
| N            | PH: | 040 | 3.0    |
| 70/30: 000.0 |     |     |        |
| EDIT         | MEN | ΨU  | MORE   |

- 1. With the result still on the display and the strip still in the meter, press **DIARY**.
- 2. Take the test strip out of the meter and discard it.
- 3. Press **MORE** to see the next screen. Press **BACK** to see the previous screen.
- 4. If the information is okay, press **SAVE**. If you want to change it, press **EDIT**.
- 5. Press + or to change the information.
- 6. Press **NEXT** to see other diary information.
- 7. Press **SAVE** to store the information with your result.
- 8. Press  $\checkmark$  to highlight **OFF** and **ENTER** to turn off the meter.

### Notes:

In the Enter Diary screen, each time block will have the following information displayed, when appropriate:

- Insulin types and dose (if selected in setup)
- Carbohydrates
- Exercise type
- Exercise duration
- Event markers

## **Chapter 4: Using Your Meter's Memory**

The ACCU-CHEK Complete Meter automatically stores test results along with the date and time (and any other diary or event information you save with them).

### **Memory Review Formats**

Your meter allows you to review test results and other information in 10 different formats, to help you understand and manage your diabetes:

| <ul> <li>Averages</li> </ul> | 5 |
|------------------------------|---|
|------------------------------|---|

- Glucose Ranges
- Trend
- Graph
- Glucose
- Diary
- # of Hypo
- Ketones
- Hemoglobin A1c
- Pump Profile

| Averages       |  |  |
|----------------|--|--|
| Glucose Ranges |  |  |
| Trend          |  |  |
| Graph          |  |  |
| 🕈 ENTER 🖊      |  |  |

(Reuieu Memoru

| u Memoi | ∼y                                          |
|---------|---------------------------------------------|
| se      |                                             |
|         |                                             |
| Нуро    |                                             |
| es      |                                             |
| ENTER   | ÷                                           |
|         | <u>u Memoi</u><br>se<br>Hypo<br>es<br>ENTER |

| Revie    | u Memor | ~y |
|----------|---------|----|
| HbA1C    |         |    |
| Pump H   | Profile | 2  |
| Previ    | ous Mei | nu |
| OFF      |         |    |
| <b>†</b> | ENTER   | ÷, |

You can see the 10 formats by pressing any button to turn on the meter and then selecting the second menu option, Review Memory.

#### Chapter 4: Using Your Meter's Memory

## **Reviewing Memory Information**

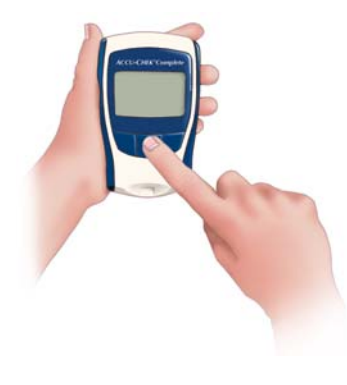

| Revie          | w Memor | ry  |
|----------------|---------|-----|
| Averages       |         |     |
| Glucose Ranges |         |     |
| Trend          |         |     |
| Graph          |         |     |
| <b>†</b>       | ENTER   | + , |

- 1. Press any button to turn on the meter.
- 2. Press ↓ until **Review Memory** is highlighted.
- 3. Press ENTER.
- **4.** Press ↓ until the memory format you want is highlighted.
- 5. Press ENTER to select the format.

You can review values forward or backward in memory by pressing  $\uparrow$  or  $\checkmark$ . Holding down the buttons lets you move through the results more quickly.

For instructions on reviewing memory in a specific format, see the format descriptions beginning on page 33.

### Notes

Do not change your therapy based on an individual result recorded in memory.

- Results stored in memory will not be lost when you replace the batteries, but you will need to re-confirm the time and date.
- Once the memory is full, adding a new test result causes the oldest one to be deleted.
### **Reviewing Averages**

You can review your average blood sugar results for certain parts of the day (time blocks) and over specific periods of time.

| Review Memory   |        |      |  |
|-----------------|--------|------|--|
| Avena           | ges    |      |  |
| Gluco           | se Ran | ges  |  |
| Trend           |        |      |  |
| Graph           |        |      |  |
| <b>≜</b>        | ENTER  | +    |  |
|                 |        |      |  |
| Date Range      |        |      |  |
| All Records     |        |      |  |
| For 1           | ast 30 | days |  |
| For 1           | ast 14 | days |  |
| For last 7 days |        |      |  |
| <b>↑</b>        | ENTER  | ↓ ↓  |  |

| (30-D; | ay Av | erage  |
|--------|-------|--------|
| NGT:   | 97    | mg/dL  |
| BRK:   | 130   | mg/dL  |
| MMO:   | 111   | mg/dL  |
| LUN:   | 85    | mg/dL  |
|        | MEN   | U MORE |
|        |       |        |

| 30-Da | ky Av | erage |
|-------|-------|-------|
| MAF:  | 97    | mg/dL |
| DIN:  | 98    | mg/dL |
| EVE:  | 106   | mg/dL |
| BED:  | 103   | mg/dL |
| BACK  | MEN   | U     |

- 1. Follow Steps 1-5 on page 34, selecting **Averages** from the **Review Memory** screen.
- 2. Press  $\uparrow$  or  $\downarrow$  until the date range you want is highlighted, then press **ENTER**.

| 30-Day Averag          | ie . |
|------------------------|------|
| Average bG:<br>XXXX mo | ı⁄dL |
| # records: ×           |      |
| MENU I                 | MORE |

The first screen shows the overall average for the time period you selected, along with the total number of records.

The averages do not include results marked as LO or HI readings and events marked as control, other's result, or invalid test.

- B. Press MORE to see morning averages.
- 4. Press MORE to see afternoon and evening averages.
- 5. Press **BACK** to return to the first screen or **MENU** to return to the **Review Memory** screen.

### **Reviewing Glucose Ranges**

You can see what part of your blood glucose test results were hypoglycemic, low, normal, and high\* by reviewing results in the Glucose Ranges format.

\*You and your doctor can set these ranges in the **Set Options** menu. See page 45 for more information.

| Revie    | J Memor | ~y  |
|----------|---------|-----|
| Averas   | yes     |     |
| Glucos   | se Rang | ges |
| Trend    |         |     |
| Graph    |         |     |
| <b>†</b> | ENTER   | + , |

1. Follow Steps 1-5 on page 34, selecting **Glucose Ranges** from the **Review** Memory screen.

**2.** Press  $\uparrow$  or  $\checkmark$  until the date range you want is highlighted, then press **ENTER**.

|          |         |      | . 1 | 30 | 3-Day | y Gluc | os |
|----------|---------|------|-----|----|-------|--------|----|
| Date     | e Range |      | ] [ |    | 1     | Нуро:  | 5  |
| A11      | Records |      |     | #  | rec   | ords:  | 40 |
| For      | last 30 | days | 1   |    |       |        |    |
| For      | last 14 | days |     |    |       |        |    |
| For      | last 7  | days |     |    |       | MENU   | ľ  |
| <b>†</b> | ENTER   | L +  | ]   | -  |       |        | _  |

| 30-Day Glucose |
|----------------|
| Low: 5%        |
| Normal: 75%    |
| High: 15%      |
| # records: 40  |
| BACK MENU      |

The first screen shows what part of your test results fell in your hypoglycemic range in the time period you selected, along with the total number of results.

| MENU | MORE |
|------|------|

The results marked as hypoglycemic are based on the range that you and your doctor set. See page 51 for more information.

Press **MORE** to see what part of your results fell in your low, normal, and high 3. ranges. Results are placed in the ranges when you take your test and are not moved if the ranges are changed later.

36

Press **BACK** to return to the first screen or **MENU** to return to the **Review Memory** 4 screen.

### **Reviewing Trends**

The Trends format lets you see how your blood glucose test results change in a particular part of the day, called a time block.

The time blocks shown on your meter\* include:

- Night time (Ngt)
- Breakfast (Brk)
- Mid Morning (Mmo)
- Lunch (Lun)
- Mid Afternoon (Maf)
- Dinner (Din)
- Evening (Eve)
- Bedtime (Bed)

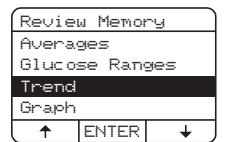

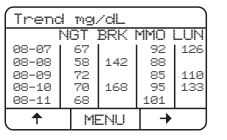

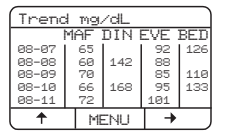

- 1. Follow Steps 1-5 on page 34, selecting **Trend** from the **Review Memory** screen.
- 2. Press ↑ to see additional dates. Test results that were marked with a warning sign (such as !) are highlighted in this display.
- Press → to see the last four time blocks and ← to return to the first four.
- 4. Press MENU to return to the Review Memory screen.

\* You and your doctor can set the exact times you want to use for your time blocks in the Set Options menu. See page 52 for more information.

### **Reviewing Graphs**

The Graph option lets you see your blood glucose test results from any two-day period in a graph format.

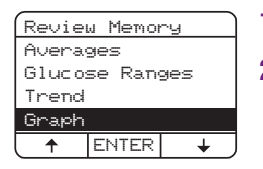

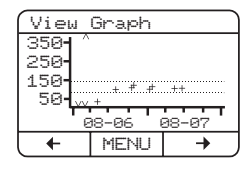

- 1. Follow Steps 1-5 on page 34, selecting **Graph** from the **Review Memory** screen.
- 2. Press  $\leftarrow$  or  $\rightarrow$  to see results for other dates.

The bottom line shows a two-day period. Each short line marks a six-hour period.

The vertical line on the left shows the range for blood glucose values, from 50 to 350 mg/dL. Values below or above that range are shown as  $\checkmark$  or  $\uparrow$  along the bottom or top of the graph.

Each + on the graph shows one of your test results in the two-day period.

If you and your doctor have entered your normal glucose range, it will be shown as two dashed lines across the graph. See page 51 for more information.

3. Press MENU to return to the Review Memory screen.

38

| Revie     | w Memor | ~y |  |
|-----------|---------|----|--|
| Glucose   |         |    |  |
| Diary     |         |    |  |
| # of Hypo |         |    |  |
| Ketones   |         |    |  |
| <b>↑</b>  | ENTER   | +  |  |

# Review Glucose 08-07-03 10:00AM 109-04 Mg/dL ↑ MENU

## **Reviewing Glucose Results**

Choose the Glucose option if you simply want to see your blood glucose test results along with the date and time.

- 1. Follow Steps 1-5 on page 34, selecting **Glucose** from the **Review Memory** screen.
- 2. Press  $\checkmark$  or  $\uparrow$  to scroll through your results or to find a specific date.

Warning signs that appeared with your test results will also be shown here.

3. Press MENU to return to the Review Memory screen.

### **Reviewing Diary Records**

The Diary option lets you see all the information that was stored with your blood glucose and control test results, to help you and your doctor make informed decisions about food intake, activity, and medication.

- 1. Follow Steps 1-5 on page 34, selecting **Diary** from the **Review Memory** screen.
- 2. Press  $\checkmark$  or  $\uparrow$  to scroll through your results or to find a specific date.

Warning signs that appeared with your test results will also be shown here.

3. Press MENU to return to the Review Memory screen.

### **Reviewing Number of Hypo Records**

The "# of Hypo" option lets you keep track of when you feel hypoglycemic by showing you when you used "Feel Hypo" event markers and when your blood glucose test results were below the hypoglycemic limit.\* \* You and your doctor can set this range in the **Set Options** menu. See page 45 for more information.

| Review Memory |  |  |  |
|---------------|--|--|--|
| Glucose       |  |  |  |
| Diary         |  |  |  |
| # of Hypo     |  |  |  |
| Ketones       |  |  |  |
| ↑ ENTER ↓     |  |  |  |

- 1. Follow Steps 1-5 on page 34, selecting **# of Hypo** from the **Review Memory** screen.
- **2.** Press  $\checkmark$  until the date range you want is highlighted, then press **ENTER**.

The first screen shows the total number of "Actual Hypo" and "Feel Hypo" event markers entered during the first two time blocks of the time period you selected.

The results marked as "Actual Hypo" are based on the range that you and your doctor set. See page 45 for more information.

| Date | e Range      |
|------|--------------|
| A11  | Records      |
| For  | last 30 days |
| For  | last 14 days |
| For  | last 7 days  |
| 1    | ENTER 🔶      |

| Date Range |         |       |  |  |
|------------|---------|-------|--|--|
| For 1      | ast 7 ( | days  |  |  |
| For 1      | ast 48  | hours |  |  |
| Previ      | ous Me  | nu    |  |  |
| OFF        |         |       |  |  |
| <u>_</u> + | ENTER   | + ,   |  |  |

| (30-Da | у Нуро |      |
|--------|--------|------|
| A      | ctual  | Feel |
|        | hypo   | hypo |
| EVE:   | 1      | 1    |
| BED:   | 0      | 1    |
| BACK   | MENU   |      |

3. Press MORE to move to the next time block for the period.

| 30-Da | у Нуро |      |
|-------|--------|------|
| A     | tual   | Feel |
|       | hypo   | hypo |
| MMO:  | 0      | 0    |
| LUN:  | 1      | 2    |
| BACK  | MENU   | MORE |

| (30-Day | у Нуро | ```  |
|---------|--------|------|
| A       | tual   | Feel |
|         | hypo   | hypo |
| MAF:    | 0      | 1    |
| DIN:    | 0      | 0    |
| BACK    | MENU   | MORE |
|         |        |      |

| 30-Day | у Нуро |      |
|--------|--------|------|
| A      | ctual  | Feel |
|        | hypo   | hypo |
| EVE:   | 1      | 1    |
| BED:   | 0      | 1    |
| BACK   | MENU   |      |

4. Press **BACK** to return to the first screen or **MENU** to return to the **Review Memory** screen.

## **Reviewing Ketone Results**

This option lets you see the ketone level information you've entered in the meter, along with the date and time of each entry.

For more information about ketone levels and entering ketone test results into the meter, see page 76.

| Review Memory |  |  |
|---------------|--|--|
| Glucose       |  |  |
| Diary         |  |  |
| # of Hypo     |  |  |
| Ketones       |  |  |
| ↑ ENTER ↓     |  |  |

1. Follow Steps 1-5 on page 34, selecting **Ketones** from the **Review Memory** screen.

| Revie | w Keto | nes    |
|-------|--------|--------|
| 08-07 | -03 1  | 0:00AM |
| Ket   | ones:  | Small  |
| +     | ENTER  | +      |

2. Press  $\checkmark$  or  $\uparrow$  to find the ketone result for a specific date.

The oldest ketone test result appears first.

3. Press MENU to return to the Review Memory screen.

## **Reviewing A1c Test Results**

Under the HbA1C option, you can review the results of Hemoglobin A1c tests that you have entered into the meter, along with the date and time of each entry.

A1c tests provide a 3-4 month average of your blood sugar level and can help you and your doctor see the overall picture of your diabetes control. For more information about Hemoglobin A1c levels and entering A1c test results into the meter, see page 78.

| Review Memory |    |
|---------------|----|
| HbA1C         |    |
| Pump Profile  |    |
| Previous Menu |    |
| OFF           |    |
| ↑ ENTER •     | ÷. |

- 1. Follow Steps 1-5 on page 34, selecting HbA1C from the **Review Memory** screen.
- Press ↓ or ↑ to find the A1c result for a specific date. The oldest test result appears first.

42

| Revie | w HbA1 | c     |
|-------|--------|-------|
| 08-07 | -03 10 | :00AM |
|       |        |       |
| Hbi   | A1c: 0 | 7.0%  |
|       |        |       |
| ( 1   | MENU   | +     |
|       |        |       |

3. Press MENU to return to the Review Memory screen.

### **Reviewing Pump Profile Settings**

If you use an insulin pump, this option lets you see your last four basal profile settings in memory. Additional pump information, such as temporary basal rates, bolus, or square wave boluses can be viewed in the Review Diary screen. For more information on insulin pump therapy, talk to your doctor.

| Review Memory |  |  |  |
|---------------|--|--|--|
| HbA1C         |  |  |  |
| Pump Profile  |  |  |  |
| Previous Menu |  |  |  |
| OFF           |  |  |  |
| ↑ ENTER ↓     |  |  |  |

- 1. Follow Steps 1-5 on page 34, selecting **Pump Profile** from the **Review Memory** screen.
- **2.** Press  $\checkmark$  or  $\uparrow$  to scroll through the four pump profile settings.

Hmlog is used as an example only. The insulin type prescribed by your physician may be different.

| Profile 01 |        |        |  |
|------------|--------|--------|--|
| 08-07      | -03 1  | 0:00AM |  |
| Sta        | art: Ø | 4:00AM |  |
| Hmlog      | Rate:  | 1.0    |  |
|            |        |        |  |
| <b>(</b> ↑ | MENU   | +      |  |

Example

3. Press MENU to return to the Review Memory screen.

| Profi    | le 02  |        |
|----------|--------|--------|
| 08-07    | -03 1  | 0:00AM |
| Sta      | art: Ø | 7:00AM |
| Hmlog    | Rate:  | 0.8    |
|          |        |        |
| <b>↓</b> | MENU   | + )    |

Example

### **Downloading Your Meter to a Computer**

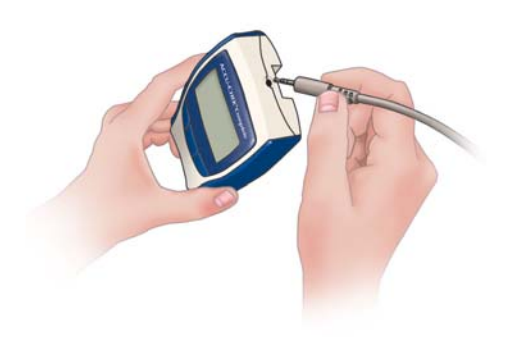

You can use the cable and software that came with your meter to transfer your stored results to a computer so you can track, analyze and print them out. To load the software, simply follow the installation instructions on your computer when you put in the ACCU-CHEK Compass Diabetes Care software program CD-ROM.

Your meter may also work with some modems designed to communicate with other computers. Talk to your doctor or healthcare professional for more information.

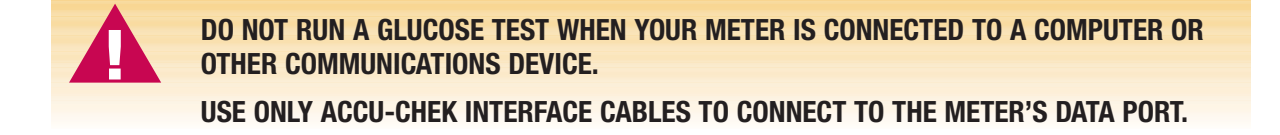

## **Chapter 5: Setting Your Meter Options**

### Set Options Menu

You can use the Set Options menu to change several meter settings to fit your needs.

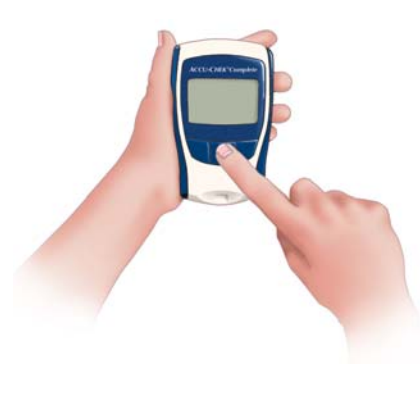

| Set Options    |       |   |  |
|----------------|-------|---|--|
| Meter Options  |       |   |  |
| Insulin        |       |   |  |
| Insulin Pump   |       |   |  |
| Glucose Ranges |       |   |  |
| +              | ENTER | + |  |

| (Set O          | ptions  |     |
|-----------------|---------|-----|
| Time            | Blocks  |     |
| Diary           | Defaul  | ts  |
| Country Options |         |     |
| Previ           | ous Men | u   |
| +               | ENTER   | + , |
|                 |         |     |

#### To access the Set Options menu:

- 1. Press any button to turn on the meter.
- **2.** Press  $\checkmark$  until **More**... is highlighted.
- 3. Press ENTER.
- 4. Press  $\checkmark$  until **Set Options** is highlighted.

#### 5. Press ENTER.

Press ↓ until the option you want is highlighted.

Setting up your meter options is important if you want to get the most out of your meter's data management features. Your doctor or healthcare professional can also set up or change the meter default (pre-set) values and choices in your Set Options menu.

#### **Chapter 5: Setting Your Meter Options**

### **Meter Options**

This option lets you turn the beeper, display backlight, and "Tip of the Day" messages on or off.

### Beeper

The beeper is designed to make the meter easier to use, but you can turn it off and not affect your test results in any way.

#### When set to "On," the beeper sounds whenever:

- A strip is inserted
- Blood or control solution is applied to a strip
- 15 seconds has passed after starting a test
- A result is displayed

### **Display Backlight**

- Buttons are pushed
- An error occurs while testing\*

A temperature error occurs\*

· Batteries are installed\*

\*The beeper will sound for these events even if it is turned off.

Turning on the backlight helps you see the display when there is little available light. To save battery power, use the backlight option only when you need it.

### Messages

Your meter has 10 different "Tip of the Day" messages that scroll across your screen during a test. They may remind you to do something ("Check your feet daily") or give you information about managing your diabetes ("Take your medication as prescribed"). Your healthcare professional can change these messages to meet your specific needs, and you can turn them off in the Messages menu.

### **Setting Meter Options:**

| Set Options    |       |   |
|----------------|-------|---|
| Meter Options  |       |   |
| Insulin        |       |   |
| Insulin Pump   |       |   |
| Glucose Ranges |       |   |
| +              | ENTER | + |

| Set Options    |       |   |
|----------------|-------|---|
| Meter Options  |       |   |
| Insul          | in    |   |
| Insulin Pump   |       |   |
| Glucose Ranges |       |   |
| +              | ENTER | ÷ |

| Set Options              |  |  |
|--------------------------|--|--|
| Meter Options            |  |  |
| Beeper : <mark>On</mark> |  |  |
| Backlight :On            |  |  |
| Messages :On             |  |  |
|                          |  |  |
| - NEXT +                 |  |  |

Example

1. Follow Steps 1-6 on page 45 to get to the Meter Options menu.

- When Meter Options is highlighted, press ENTER. The Beeper, Backlight, and Messages options appear on the display.
- 3. Press EDIT to change the settings.
- Press + or to change the information in the highlighted area of the screen or NEXT to highlight the next area.
- 5. Press **SAVE** to store the changes. If you press **MENU** before you press **SAVE**, the changes you made will not be saved.
- 6. To turn off the meter, press  $\checkmark$  to highlight OFF and press ENTER.

### **Insulin Options**

In this area, you can turn the insulin option on or off and can add information about your insulin dosage and type. You can select up to three insulin types and can set the dose up to 127.9 units.

| Set Options    |       |     |
|----------------|-------|-----|
| Meter Options  |       |     |
| Insulin        |       |     |
| Insulin Pump   |       |     |
| Glucose Ranges |       |     |
| <b>≜</b>       | ENTER | + ) |

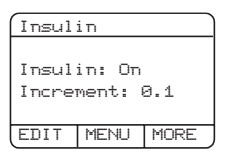

- 1. Follow Steps 1-6 on page 45 to get to the Insulin menu.
- 2. When Insulin is highlighted, press ENTER.

The first screen allows you to change the on/off setting and the increment. The second screen allows you to change the insulin type(s).

3. Press EDIT to change the settings or MORE to see the next screen.

#### Example

| Insul       | in     |      |
|-------------|--------|------|
| Ins1        | : Hmlo | 3    |
| Ins2        | : NPH  |      |
| Ins3: 70/30 |        |      |
|             |        |      |
| EDIT        | BACK   | SAVE |
|             |        |      |

Example

4. Press + or - to change the setting in the highlighted area of the screen or **NEXT** to highlight the next area.

| Insul           | in              |     |
|-----------------|-----------------|-----|
| Insul<br>Increi | in: On<br>ment: | 0.1 |
| -               | NEXT            | +   |

Example

| Insul | in      |   |
|-------|---------|---|
| Ins1  | : Hmlog | 3 |
| Ins2  | : NPH   |   |
| Ins3  | : 70/30 | 8 |
|       |         |   |
| _     | NEXT    | + |

Example

Based on the scale you use to take insulin, you may change the setting by 0.1, 0.5, or 1.0 units of insulin at a time.

You can select three types of insulin from the following: 10/90, 20/80, 30/70, 40/60, 50/60, 60/40, 70/30, 80/20, 90/10, Regular (Reg), NPH, Lente, Ultralente (Ultra), Humalog (Hmlog), or Other.

5. Press **SAVE** to store the settings. If you press **MENU** before you press **SAVE**, the changes you made will not be saved.

6. To turn off the meter, press  $\checkmark$  to highlight OFF and press ENTER.

### **Insulin Pump Setting**

You can turn the insulin pump option on or off.

| Edit/Enter    |       |     |
|---------------|-------|-----|
| Diary         |       |     |
| Insulin       |       |     |
| Insulin Pump  |       |     |
| Carbohydrates |       |     |
| <u></u>       | ENTER | + ) |

- 1. Follow Steps 1-6 on page 45 to get to the Insulin Pump menu.
- 2. When Insulin Pump is highlighted, press ENTER.
- 3. Press EDIT to change the setting.

| Insul     | in Pum | •    |
|-----------|--------|------|
| Ins Pump: |        | On   |
| EDIT      | NEXT   | SAVE |

- 4. Press **SAVE** to store the settings. If you press **MENU** before you press **SAVE**, the changes you made will not be saved.
- 5. To turn off the meter, press  $\checkmark$  to highlight OFF and press ENTER.

### **Glucose Range Settings**

Your doctor may give you a target blood glucose range and instructions for what to do if your results fall below a specific level called the hypoglycemic (hypo) threshold. After you set the ranges in this section, an exclamation point (!) will appear beside any test result outside your range or below your hypo level.

| Set Options    |    |  |
|----------------|----|--|
| Meter Options  |    |  |
| Insul:         | in |  |
| Insulin Pump   |    |  |
| Glucose Ranges |    |  |
| ↑ ENTER ↓      |    |  |

| Ranges | s mg/dl | _     |
|--------|---------|-------|
| Upper  | limit   | : 140 |
| Lower  | limit   | : 70  |
| Hypo:  |         | 50    |
|        |         |       |
| EDIT   | MENU    | SAVE  |

| Range: | s mg/dl |       |
|--------|---------|-------|
| Upper  | limit   | : 140 |
| Lower  | limit   | : 70  |
| Hypo:  | 50      |       |
|        |         |       |
| _      | NEXT    | +     |

- Follow Steps 1-6 on page 45 to get to the Glucose Ranges menu.
   When Glucose Ranges is highlighted, press ENTER.
- 3. Press EDIT to change the settings.
- 4. Press + or to change the setting in the highlighted area of the screen or **NEXT** to highlight the next area.
- 5. Press SAVE to store the changes. If you press MENU before you press SAVE, the changes you made will not be saved.
- 6. To turn off the meter, press  $\checkmark$  to highlight **OFF** and press **ENTER**.

#### **Chapter 5: Setting Your Meter Options**

### **Time Block Settings**

Setting time blocks to fit your own schedule will help you and your healthcare provider see how patterns in your blood glucose are affected by your daily activities and lifestyle.

You can change the time period for any of the eight time blocks already set up in your meter. Talk to your healthcare professional about the best way to set up your time blocks to help you manage your diabetes.

You only need to set the start time for each time block. Your meter will automatically set the finish time when you set the start time for the next block. (Each block must be at least 30 minutes long.) Here is a suggested pattern to follow:

| Time Block   | Name  | Time Block Start Time                                |
|--------------|-------|------------------------------------------------------|
| Night time   | (Ngt) | 1 hour after you normally go to bed                  |
| Breakfast    | (Brk) | The time you normally wake up                        |
| Midmorning   | (Mmo) | The time you normally finish breakfast               |
| Lunch        | (Lun) | 1 $\frac{1}{2}$ hours before you normally eat lunch  |
| Midafternoon | (Maf) | The time you normally finish lunch                   |
| Dinner       | (Din) | 1 $\frac{1}{2}$ hours before you normally eat dinner |
| Evening      | (Eve) | The time you normally finish dinner                  |
| Bedtime      | (Bed) | 1 $\frac{1}{2}$ hours before you normally go to bed  |

#### **Chapter 5: Setting Your Meter Options**

### To Set Time Blocks:

| Set Options    |         |   |
|----------------|---------|---|
| Insul          | in      |   |
| Insul          | in Pump |   |
| Glucose Ranges |         |   |
| Time Blocks    |         |   |
| <b>^</b>       | ENTER   | ÷ |

| Time Blocks |         |       |  |
|-------------|---------|-------|--|
| NGT 12      | :00AM   | 05:29 |  |
| BRK 05      | :30AM ( | 87:59 |  |
| MMO 08      | :00AM   | 10:59 |  |
| LUN 11      | :00AM   | 12:29 |  |
| EDIT        | MENU    | MORE  |  |

- 1. Follow Steps 1-6 on page 45 to get to the **Time Blocks** menu.
- 2. When **Time Blocks** is highlighted, press **ENTER**. The first screen shows the first four time blocks; the second screen shows the next four.
- **3.** Press **EDIT** to change the time block settings or **MORE** to see the next four time blocks, then **EDIT** to change the settings.
- Press + or to change the highlighted starting time or NEXT to move to the next time block.
- 5. Press **SAVE** to store the settings. If you press **MENU** before you press **SAVE**, the changes you made will not be saved.
- 6. To turn off the meter, press  $\checkmark$  to highlight OFF and press ENTER.

53

## **Diary Default Settings**

The Diary Default option gives you an easy way to store the details of your daily routine in the meter so it can link your normal activities with your blood glucose test results. Using this option, you can describe what normally happens in each time block (exercise level, carbohydrate amounts, etc.) so your meter automatically displays that information each time you test your blood sugar. Then you can easily change them or save them in memory along with the result.

|          |          |    | - |
|----------|----------|----|---|
| Set O    | otions   |    | _ |
| Insula   | in Pump  |    |   |
| Glucos   | se Range | 25 |   |
| Time 1   | Blocks   |    |   |
| Diary    | Default  | ts |   |
| <b>+</b> | ENTER    | ÷  | , |
|          |          |    | _ |
| Dianu    | Manu     |    |   |

| Diary  | Men   | u   |      |     |
|--------|-------|-----|------|-----|
| NGT 12 | 2:00A | Μē  | 35:3 | 29  |
| BRK 05 | :30A  | Мβ  | 37:  | 59  |
| MMO ØS | :00A  | M 1 | 0:   | 59  |
| LUN 11 | :00A  | M 1 | 12:: | 29  |
| ( ↑    | ENTE  | ER  |      | ÷   |
|        |       |     |      |     |
| Enter  | Dia   | ry  |      |     |
| 08-07  | -03   | 10  | 3:0  | ØAM |
| R      | EG:   | 960 | 9.0  |     |
| N      | PH:   | 040 | 9.0  |     |
| 70/    | 30: 0 | 990 | 9.0  |     |
| EDIT   | MEN   | U   | MO   | RE  |
|        | Evar  | nn  | lo   |     |

- 1. Follow Steps 1-6 on page 45 to get to the **Diary Defaults** menu.
- **2.** When Diary Defaults is highlighted, press **ENTER**. The screen shows the first four time blocks. (To see the next four, continue pressing  $\checkmark$ .) The NGT (Nighttime) entry is automatically highlighted.

**3.** Press  $\checkmark$  until the time block you want is highlighted, then press **ENTER**.

4. Press EDIT.

| Enter      | Diary |        |  |
|------------|-------|--------|--|
| 08-07      | -03 1 | 0:00AM |  |
| Exer       | cise: | 3999   |  |
| Duration:: |       |        |  |
| (HH:MM)    |       |        |  |
| _          | NEXT  | +      |  |

| Enter    | Diary        | 4     |
|----------|--------------|-------|
| BRK Ø5   | :30AM        | 07:59 |
| No Ev    | ent          |       |
| No Event |              |       |
|          |              |       |
|          | 5 (PPP) / PP |       |
| ( -      | NEXT         | +     |

5. Press + or – to set the entry to what would be normal for you during that time block, then press **NEXT** to move to the next entry.

For information on selecting insulin type, see page 48.

- 6. Press **SAVE** to store the settings. If you press **MENU** before you press **SAVE**, the changes you made will not be saved.
- 7. To return to the Set Options menu, press MENU. To turn off the meter, press  $\checkmark$  to highlight OFF and press ENTER.

## **Country Options**

This option lets you select the appropriate language, glucose unit, and decimal separator for your country.

### Language

Your ACCU-CHEK Complete meter lets you select one of four languages. (The four languages available are based on the country where you purchased the meter.)

To see if an additional language is available, call the ACCU-CHEK Customer Care service center at 1-800-858-8072. The phone number is also listed on the back of your meter.

### **Glucose Unit**

The meter is set at the factory to give glucose values in mg/dL or mmol/L, whichever is typical in the country where the meter was purchased.

### **Decimal Separator**

You can choose a decimal point (3.5 mmol/L) or a comma (3,5 mmol/L) as the punctuation for decimal numbers, whichever is used in your country.

### To Set Country Options:

| _      |        |       |
|--------|--------|-------|
| Set Ox | otions |       |
| Glucos | se Ran | ges   |
| Time H | Blocks |       |
| Diary  | Defau  | lts   |
| Countr | ry Opt | i ons |
| ( ↑    | ENTER  | ÷     |
|        |        |       |

| ry Opt           | ions                                         |  |  |
|------------------|----------------------------------------------|--|--|
| Lang: English    |                                              |  |  |
| Glu Units: mg/dL |                                              |  |  |
| Separator: .     |                                              |  |  |
|                  |                                              |  |  |
| MENU             | SAVE                                         |  |  |
|                  | ry Opt<br>Engli:<br>nits: n<br>ator:<br>MENU |  |  |

| Country Options |         |       |  |
|-----------------|---------|-------|--|
| Lang: English   |         |       |  |
| Glu U           | nits: 1 | mg/dL |  |
| Separator: .    |         |       |  |
|                 |         |       |  |
| -               | NEXT    | +     |  |

- 1. Follow Steps 1-6 on page 45 to get to the Country Options menu.
- 2. When Country Options is highlighted, press ENTER.
- **3.** Press **EDIT** to change the settings.

The language entry (Lang) is automatically highlighted.

 Press + or - to change the information in the highlighted area of the screen or NEXT to highlight the next area.

Selecting None for the language resets the meter to "no language" and causes the Language menu to appear the next time the meter is turned on. A language must be selected for the meter to operate.

- 5. Press **SAVE** to store the settings. If you press **MENU** before you press **SAVE**, the changes you made will not be saved.
- 6. To return to the Set Options menu, press MENU. To turn off the meter, press ↓ to highlight OFF and press ENTER.

## **Chapter 6: Adding and Changing Information in Memory**

### Enter/Edit Menu Options .....

Your meter allows you to add (ENTER) new information to the memory or change (EDIT) information already stored there.

While you can't change the results of a blood glucose or control test, you can edit all the types of information shown in the **Edit/Enter** menu.

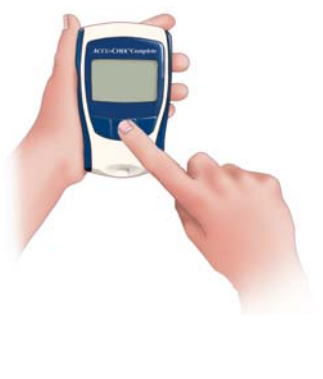

#### To access the Edit/Enter menu:

- 1. Press any button to turn on the meter.
- 2. Press  $\checkmark$  until **More...** is highlighted.
- 3. Press ENTER. Edit/Enter Data is highlighted.
- Edit/Enter 4 Diary Insulin Insulin Pump Carbohydrates ENTER +
  - 4. Press ENTER.
  - 5. Press  $\checkmark$  until the option you want is highlighted.

There are two basic ways to edit the information in your meter's memory:

- 1) Diary Screen Choosing this option lets you enter and edit several types of information:
  - Insulin and Insulin Pump (see pages 62 and 64)
  - Carbohydrates (see page 68)
  - Event Markers (see page 70)
  - Exercise (see page 74)

The Diary option is best if you have more than one type of information to add or change, because you can edit different categories without going back to the **Edit/Enter** menu.

2) Individual Screens – You can also add or change one type of information (for example, exercise) by going directly to that section in the menu. This is usually the fastest and best choice if you just want to make a change in one area.

## **Changing Diary Information**

| Edit/        | Enter   |     |
|--------------|---------|-----|
| Diary        |         |     |
| Insul        | in      |     |
| Insulin Pump |         |     |
| Carbol       | hydrate | 25  |
| <b>_</b> +   | ENTER   | + , |

| Select Date   |        |      |      |
|---------------|--------|------|------|
| 08-07         | -03    | 06:0 | 30AM |
| 08-07         | -03    | 02:0 | 30PM |
| New           |        |      |      |
| Previous Menu |        |      |      |
| +             | MENU 🕈 |      | +    |

- 1. Follow Steps 1-4 on page 58 to get to the Edit/Enter menu.
- 2. When **Diary** is highlighted, press **ENTER**. The date and time of your last two values appear on the display.
- 3. Press ENTER to add new information, or press ↑ to highlight the date you want to change, then press ENTER.
- 4. Press EDIT if you want to change the information on this screen, or press MORE (next screen) or BACK (previous screen) to find the screen you want, then press EDIT.

Screens will not appear for features you have not enabled. (See page 70 for information on enabling features.)

| Enter Diary      | Enter Diary   | Enter Diary          |
|------------------|---------------|----------------------|
| 08-07-03 10:00AM | 08-07-03 10:0 | 0AM 08-07-03 10:00AM |
| Hmlog: 010.0     |               | Exercise: MILD       |
| NPH: 020.0       | Carbs: 015g   | Duration: 01:10      |
| 70/30: 000.0     |               | (HH:MM)              |
| EDIT MENU MORE   | EDIT BACK MO  | RE   EDIT BACK MORE  |

| Enter Diary |       |        |  |
|-------------|-------|--------|--|
| 08-07       | -03 1 | 0:00AM |  |
| No EV       | ent   |        |  |
| No Event    |       |        |  |
|             |       |        |  |
| EDIT        | BACK  | MORE   |  |

| Enter                     | Diary                |        |
|---------------------------|----------------------|--------|
| 08-07<br>No Evi<br>No Evi | -03 1)<br>ent<br>ent | 0:00AM |
| EDIT                      | BACK                 | SAVE   |

- 5. Press + or to change the information in the highlighted area on the screen or **NEXT** to move to the next area.
- 6. Press **SAVE** to store the changes or new information in the meter's memory. If you press **MENU** before you press **SAVE**, the changes you made will not be saved.
- 7. To turn off the meter, press  $\checkmark$  to highlight **OFF** and press **ENTER**.

## **Changing Insulin Information**

If you take insulin, you can use this option to enter the insulin amounts you take. You must enable this feature in the Set Options screen before it will appear in this section. For more information about setting up this feature, see page 48.

| Edit/         | Enter |     |  |
|---------------|-------|-----|--|
| Diary         |       |     |  |
| Insul         | in    |     |  |
| Insulin Pump  |       |     |  |
| Carbohydrates |       |     |  |
| <u></u>       | ENTER | + , |  |

- 1. Follow Steps 1-4 on page 58 to get to the Edit/Enter menu.
- 2. When **Insulin** is highlighted, press **ENTER**. The date and time of your last two values appear on the display. **New** is automatically highlighted.

| Selec         | t Da   | ate  |          |
|---------------|--------|------|----------|
| 08-07         | -03    | 06:0 | 30AM     |
| 08-07         | -03    | 02:0 | 30PM     |
| New           |        |      |          |
| Previous Menu |        |      |          |
| +             | MENU 🕈 |      | <b>†</b> |

3. Press ENTER to add new information, or press ↑ to highlight the date you want to change, then press ENTER.

| Enter Insulin |     |     |        |
|---------------|-----|-----|--------|
| 08-07·        | -03 | 10  | 3:00AM |
| Hml           | 09: | 01( | a.ø    |
| Not           | ne: | 020 | 3.0    |
| None: 000.0   |     |     |        |
| EDIT          | MEN | ٩U  | SAVE   |

- 4. Press **EDIT**. The highlighted numbers are the ones you can change.
- 5. Press + or to change the information in the highlighted area on the screen or **NEXT** to highlight the next area.

#### Example

| Enter Insulin |     |     |        |
|---------------|-----|-----|--------|
| 08-07·        | -03 | 1   | 0:00AM |
| Hml           | og: | 010 | 9.0    |
| None: 020.0   |     |     |        |
| None: 000.0   |     |     |        |
|               | NEX | T   | +      |

Example

#### For information on insulin dosages, see page 48.

- 6. Press **SAVE** to store the changes or new information in the meter's memory. If you press **MENU** before you press **SAVE**, the changes you made will not be saved.
- 7. To turn off the meter, press  $\checkmark$  to highlight **OFF** and press **ENTER**.

## **Changing Insulin Pump Information**

If you use an insulin pump, you can use this option to store information about your pump (bolus amounts, temporary basal rates, square wave bolus amounts, and basal profiles) along with your blood glucose results. You must enable this feature in the Set Options screen before it will appear in this section. For more information about setting up this feature, see page 48.

| Edit/         | Enter |   |  |
|---------------|-------|---|--|
| Diary         |       |   |  |
| Insul         | in    |   |  |
| Insulin Pump  |       |   |  |
| Carbohydrates |       |   |  |
| <b>†</b>      | ENTER | + |  |

| Insulin Pump    |         |    |  |
|-----------------|---------|----|--|
| Bolus           |         |    |  |
| Sq. W           | ave Bol | us |  |
| Basal Profile   |         |    |  |
| Temporary Basal |         |    |  |
|                 | ENTER   | +  |  |

# Select Date 08-07-03 06:00AM 08-07-03 02:00PM New Previous Menu ↓ MENU

1. Follow Steps 1-5 on page 58 to get to the **Edit/Enter** menu.

- 2. When Insulin Pump is highlighted, press ENTER. Bolus is automatically highlighted.
- 3. Press  $\checkmark$  to highlight the option you want.

4. Press **ENTER**. The date and time of your last two values appear on the display. **New** is automatically highlighted.

- **5.** Press **ENTER** to add new information, or press  $\checkmark$  to highlight the date you want to change, then press **ENTER**.
- 6. Press **EDIT**. The display you see will depend on which insulin pump option you selected. The highlighted numbers are the ones you can change.

For the Basal Profile screen, press **EDIT** to change insulin type, then **MORE** and **EDIT** to change the 12 profile settings.

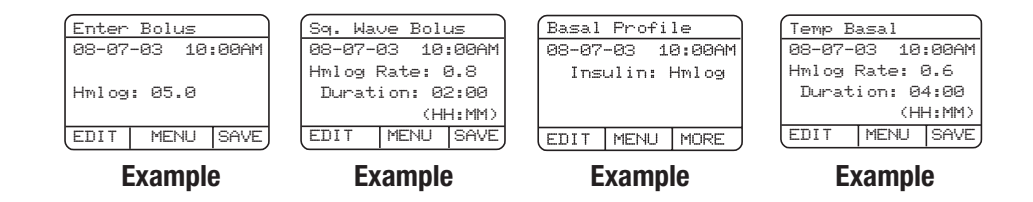

| Enter Bol | JS      |
|-----------|---------|
| 08-07-03  | 10:00AM |
| Hmlog: 85 | .0      |
| - NEX     | T +     |

Example

| Sq. Wa          | ave Bol | lus    |  |
|-----------------|---------|--------|--|
| 08-07-          | -03 10  | 3:00AM |  |
| Hmlog           | Rate:   | 0.8    |  |
| Duration: 02:00 |         |        |  |
| (HH:MM)         |         |        |  |
|                 | NEXT    | +      |  |

Example

 Press + or - to change the information in the highlighted area on the screen or NEXT to highlight the next area.

The available increments for bolus insulin amount will depend on how you set up the meter. For more information, see page 48.

The square wave bolus rate can be adjusted in 30-minute segments up to a maximum of eight hours.

The insulin type appears on the screen, along with the pump profile start date and time.

The first four basal rates appear, along with the start time.

| Basal | Profi | le     |
|-------|-------|--------|
| 08-07 | -03 1 | 0:00AM |
| Ins   | ulin: | Hmlog  |
|       |       |        |
|       |       |        |
| EDIT  | MENU  | MORE   |

#### Example

The temporary basal insulin rate can be adjusted in 30-minute segments up to a maximum of eight hours.

| Basal | Pr | ofi | le  |   |
|-------|----|-----|-----|---|
| 04:   | 99 | AM  | 1.0 |   |
| 07:   | 99 | AM  | 0.8 |   |
| 08:   | 99 | ΡM  | 0.6 |   |
| 11:   | 99 | РM  | 0.4 |   |
| -     | NE | ТХ  | +   | 5 |

Example

This screen lets you set the start time for up to 12 basal rates for each 24-hour basal profile, up to a total of four profiles. Each rate will continue until the start time of the next rate.

- 8. Press **SAVE** to store the changes or new information in the meter's memory. If you press **MENU** before you press **SAVE**, the changes you made will not be saved.
- **9.** To continue, press  $\checkmark$ . To turn off the meter, press  $\checkmark$  to highlight **OFF** and press **ENTER**.

## Changing Carbohydrate Information

If you count grams of carbohydrates to help you manage your diabetes, you can use this option to enter your carbohydrate information and link it to your blood glucose results.

| Edit/         | Enter   |   |
|---------------|---------|---|
| Diary         |         |   |
| Insul         | in      |   |
| Insul         | in Pump | 0 |
| Carbohydrates |         |   |
| <b>↑</b>      | ENTER   | + |

| Galac | + Doto         |          |
|-------|----------------|----------|
| 08-07 | <u>-03 06:</u> | RRAM     |
| 08-07 | -03 02:        | 00PM     |
| New   | l              |          |
| Previ | ous Mer        | nu       |
| +     | MENU           | <b>↑</b> |

- 1. Follow Steps 1-5 on page 58 to get to the Edit/Enter menu.
- 2. When **Carbohydrates** is highlighted, press **ENTER**. The date and time of your last two values appear on the display. **New** is automatically highlighted.
- 3. Press ENTER to add new information, or press ↑ to highlight the date you want to change, then press ENTER.

The date and time of the entry appear, along with the amount of carbohydrates eaten (measured in grams).

| Enter Carbs |        |        |  |
|-------------|--------|--------|--|
| 08-07·      | -03 10 | 3:00AM |  |
| Carbs: 015g |        |        |  |
| EDIT        | MENU   | SAVE   |  |

Carbs: 015 g

DONE

Enter Carbs 08-07-03 10:00AM

| . Press EDIT. |  |
|---------------|--|
|---------------|--|

4

5. Press + or – to change the grams of carbohydrates eaten, then press **NEXT** or **DONE**.

The highlighted numbers are the ones you can change. The highest number of grams you can enter is 255.

- 6. Press **SAVE** to store the changes or new information in the meter's memory. If you press **MENU** before you press **SAVE**, the changes you made will not be saved.
- 7. To turn off the meter, press  $\checkmark$  to highlight **OFF** and press **ENTER**.

### **Changing Event Marker Information**

Event markers are comments that you store with your blood sugar results to help explain the circumstances when you tested — for example, before a meal, after exercise, or when you're sick. This information can help you and your doctor manage your diabetes more effectively.

The 15 Event Markers set up in your meter can be changed with a special software program. Contact your doctor or healthcare professional if you'd like to find out more.

#### The Event Markers in your meter include:

• Before Meal

• Before Exercise

- After Meal
- Fasting
- Snack
- Feel Hypo.

- After Exercise
- Illness
- Invalid Test
- Other's Result

- User Defined
- Stress
- L1 Control
- L2 Control
- Oral Medication
The Event Markers available through the software program include:

### **Diet Comments**

- Before Meal
- Before Breakfast
- After Lunch
- Different Food
- After Meal
- After Breakfast
- Before Dinner
- Over Ate
- Skipped Meal
- Fasting
- Snack
- Before Lunch
- After Dinner

- Under Ate
- Drank Alcohol
- **Activity Comments**
- Bed Time
- Before Exercise
- Wake up Time
- Night Time
- After Exercise
- Active
- Inactive
- Vacation

### Physiological Comments

- Feel Hypo.
- Infection
- Feel High Sugar
- Stress
- Illness
- Menses

#### Miscellaneous Comments

- Link Last Record
- Oral Medication
- New Pump Tubing
- Invalid Test

- Other's Result
- User Defined
- New Time Zone
- No Event Marker

### Environment Comments

- Hot Outdoors
- Cold Outdoors
- High Humidity Control Solution Testing Comments
- L1 Control
- L2 Control
- L3 Control

# **Changing Event Markers**

| Edit/         | Enter   |     |
|---------------|---------|-----|
| Insul         | in      |     |
| Insul         | in Pump | 0   |
| Carbohydrates |         |     |
| Events        |         |     |
| <b>↑</b>      | ENTER   | + , |

| Selec | t Date |       |
|-------|--------|-------|
| 08-07 | -03 06 | :00AM |
| 08-07 | -03 02 | :00PM |
| New   |        |       |
| Previ | ous Me | nu    |
| +     | MENU   | ↑ )   |

| Enter            | Events | 5    |
|------------------|--------|------|
| 08-07-03 10:00AM |        |      |
| Event1 text      |        |      |
| Event2 text      |        |      |
|                  |        |      |
| EDIT             | MENU   | MORE |

- 1. Follow Steps 1-5 on page 58 to get to the **Edit/Enter** menu.
- 2. When **Events** is highlighted, press **ENTER**.

The date and time of your last two values appear on the display. **New** is automatically highlighted.

3. Press ENTER to add new information, or press ↑ to highlight the date you want to change, then press ENTER.

The date and time of the entry appear, along with Event1 and Event2. To see Event3 and Event4, press **MORE**.

If you have already entered an event with this result, the actual text will appear. If not, **No Event** will appear.

4. Press EDIT.

5. Press + or – to change the highlighted Event Marker (comment) or **NEXT** to highlight the next Event Marker.

The highlighted Event Markers are the ones you can change.

6. Press **SAVE** to store the changes or new information in the meter's memory.

If you press **MENU** before you press **SAVE**, the changes you made will not be saved.

7. To turn off the meter, press  $\checkmark$  to highlight **OFF** and press **ENTER**.

# **Changing Exercise Information**

The Exercise option lets you keep track of important information about the amount and type of exercise you do and how it relates to your blood glucose results.

| Edit/         | Enter |   |
|---------------|-------|---|
| Insulin Pump  |       |   |
| Carbohydrates |       |   |
| Events        |       |   |
| Exerc         | ise   |   |
| (†            | ENTER | + |

| Selec | t Da | ate  |      |
|-------|------|------|------|
| 08-07 | -03  | 06:0 | 30AM |
| 08-07 | -03  | 02:0 | 30PM |
| New   |      |      |      |
| Previ | ous  | Menu | , k  |
| +     | ME   | NU.  | +    |

| Enter Exercise   |      |      |
|------------------|------|------|
| 08-07-03 10:00AM |      |      |
| Exercise: Mild   |      |      |
| Duration: 01:10  |      |      |
| (HH:MM)          |      |      |
| EDIT             | MENU | SAVE |

1. Follow Steps 1-5 on page 58 to get to the Edit/Enter menu.

2. When Exercise is highlighted, press ENTER.

The date and time of your last two values appear on the display. **New** is automatically highlighted.

3. Press ENTER to add new information, or press ↑ to highlight the date you want to change, then press ENTER. The date and time of the entry appear, along with the type and length of the exercise.

4. Press EDIT.

| Enter Exercise   |      |   |
|------------------|------|---|
| 08-07-03 10:00AM |      |   |
| Exercise: Mild   |      |   |
| Duration: 01:10  |      |   |
| (HH:MM)          |      |   |
| -                | NEXT | + |

5. Press + or – to change the information in the highlighted area of the screen or **NEXT** to highlight the next area.

To describe the type of exercise, you can select **Easy, Mild,** or **Hard**. You can adjust duration in five-minute segments up to 12 hours.

- 6. Press **SAVE** to store the changes or new information in the meter's memory. If you press **MENU** before you press **SAVE**, the changes you made will not be saved.
- 7. To turn off the meter, press  $\checkmark$  to highlight **OFF** and press **ENTER**.

# **Changing Ketone Information**

If glucose builds up in your blood instead of getting to your cells to be used for energy, your body burns fat for fuel, producing ketones, which can be harmful. Whenever your blood sugar is above 240 mg/dL for several days, it's important to test the level of ketones in your urine with Chemstrip<sup>®</sup> K Urine test strips or Chemstrip uGK Urine test strips. You can add the results to your blood sugar test information in this section. <sup>1,2</sup>

| Edit/    | Enter   |    |
|----------|---------|----|
| Carbol   | hydrate | 25 |
| Events   | 5       |    |
| Exerc    | ise     |    |
| Keton    | es      |    |
| <b>†</b> | ENTER   | ÷  |
|          |         |    |

| Selec | t Da | ate  |      |
|-------|------|------|------|
| 08-07 | -03  | 06:0 | 30AM |
| 08-07 | -03  | 02:0 | 30PM |
| New   |      |      |      |
| Previ | ous  | Menu | л    |
| +     | ME   | NU.  | +    |

| Revie  | w Keto  | nes    |
|--------|---------|--------|
| 08-07· | -03 1   | 0:00AM |
| Ket    | ones: : | Small  |
| +      | ENTER   | +      |

- 1. Follow Steps 1-5 on page 58 to get to the Edit/Enter menu.
- 2. When Ketones is highlighted, press ENTER.

The date and time of your last two values appear on the display. **New** is automatically highlighted.

3. Press ENTER to add new information, or press ↑ to highlight the date you want to change, then press ENTER.

The date and time of the entry appear, along with the ketones test result information. 4. Press **EDIT**.

| Revie | w Keto | nes    |
|-------|--------|--------|
| 08-07 | -03 1  | 0:00AM |
| Ket   | ones:  | 3mall  |
| _     | DONE   | +      |

 Press + or - to change the information in the highlighted area of the screen or NEXT to highlight the next area. Press DONE when finished.

For ketone results, you can choose **Negative**, **Trace**, **Small**, **Moderate**, or **Large**.

6. Press SAVE to store the changes or new information in the meter's memory.

If you press **MENU** before you press **SAVE**, the changes you made will not be saved.

7. To turn off the meter, press  $\checkmark$  to highlight **OFF** and press **ENTER**.

# Changing A1c Information

The Hemoglobin (A1c) test gives you a 3-4 month average of your blood sugar level. Lower A1c levels can reduce your risk of diabetes-related complications. When combined with your blood sugar result information, A1c test results can help you and your doctor get a clearer idea of how well you are managing your diabetes.<sup>1,2</sup>

For more information on the A1c test, talk to your doctor.

| ⁄Enter  |                                               |  |
|---------|-----------------------------------------------|--|
| Events  |                                               |  |
| ise     |                                               |  |
| Ketones |                                               |  |
| 2       |                                               |  |
| ENTER   | + )                                           |  |
|         | <u>Enter</u><br>ts<br>ts<br>es<br>es<br>ENTER |  |

| Selec         | t Da  | te   |      |
|---------------|-------|------|------|
| 08-07         | -03 ( | 86:0 | 30AM |
| 08-07         | -03 ( | 82:0 | 30PM |
| New           |       |      |      |
| Previous Menu |       |      |      |
| U +           | MEN   | 4U   | + )  |

1. Follow Steps 1-5 on page 58 to get to the Edit/Enter menu.

2. When HbA1C is highlighted, press ENTER.

The date and time of your last two values appear on the display. **New** is automatically highlighted.

3. Press ENTER to add new information, or press ↑ to highlight the date you want to change, then press ENTER.

The date and time of the entry appear, along with the A1c test result information.

| Review HbA1c     |      |     |
|------------------|------|-----|
| 08-07-03 10:00AM |      |     |
| HbA1c: 07.0%     |      |     |
| ( ↑              | MENU | + ) |

### 4. Press EDIT.

5. Press + or – to change the information in the highlighted area of the screen or **NEXT** to highlight the next area. Press **DONE** when finished.

You can adjust test values by 0.1% at a time, from 0% to 25.0%.

| Review HbA1c               |      |   |
|----------------------------|------|---|
| 08-07-03 10:00AM           |      |   |
| HbA1c: 07.0 <mark>%</mark> |      |   |
|                            | NEXT | + |

- 6. Press **SAVE** to store the changes or new information in the meter's memory.
  - If you press **MENU** before you press **SAVE**, the changes you made will not be saved.
- 7. To turn off the meter, press  ${\bf \downarrow}$  to highlight **OFF** and press **ENTER**.

# **Chapter 7: Maintenance and Troubleshooting**

## Cleaning Your Meter

Caring for your ACCU-CHEK Complete meter is easy – just keep it free of dust. But if you need to clean it, following these guidelines carefully will help you get the best performance possible:

80

## Do

- Make sure the meter is turned off.
- Gently wipe the meter's surface with a soft cloth slightly dampened with one of these cleaning solutions:
  - 70% alcohol
  - Mild dishwashing liquid mixed with water
  - 10% household bleach solution (1 part bleach in 9 parts water) made the same day

## Do Not

- Get any moisture in the code key slot or test strip slot.
- Spray any cleaning solution directly onto the meter.
- Put the meter under water (or any liquid).
- Pour liquid into the meter.

## **Maintenance and Testing**

Your meter needs little or no maintenance with normal use. It automatically tests its own systems every time you turn it on and lets you know if something is wrong. (See page 83 for error messages and what to do about them.)

If you drop the meter or think it's not giving accurate readings, make sure that your test strips and control solution haven't expired, then run a control test.

# **Cleaning Your Lancet Device**

To clean the ACCU-CHEK Softclix lancet device, use a mild dishwashing liquid and a soft cloth. DO NOT place the entire device under water. At least once a week, disinfect the cap after cleaning by placing it in 70% alcohol (isopropyl) for 10 minutes. Allow the cap to air-dry after disinfecting.

# **Checking the Batteries:**

The meter lets you check the strength of your batteries so you can know when they are running low.

## To Check the Batteries:

| Main Menu        |       |   |
|------------------|-------|---|
| Run Glucose Test |       |   |
| Review Memory    |       |   |
| More             |       |   |
| OFF              |       |   |
| <b>^</b>         | ENTER | + |

1. Press any button to turn on the meter.

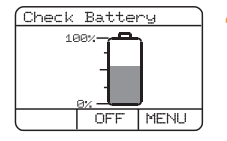

#### 4. Press ENTER.

The Battery indicator shows how much power the batteries have left, from 0% (dead) to 100% (full strength). The smaller marks show 25%, 50%, 75%.

When the battery power gets down to about 20%, a low battery warning symbol will appear on the screen, indicating it is time to install new batteries.

| MoreMenu        |        |        |
|-----------------|--------|--------|
| Edit/Enter Data |        |        |
| Set Da          | ate an | d Time |
| Set Options     |        |        |
| Check Battery   |        |        |
|                 | ENTER  | +      |

 Press ↓ to highlight More..., then press ENTER.

| MoreMenu          |    |  |
|-------------------|----|--|
| Edit/Enter Data   |    |  |
| Set Date and Time |    |  |
| Set Options       |    |  |
| Check Battery     |    |  |
| ▲ ENTER           | ÷, |  |

3. Press ↓ to highlight Check Battery.

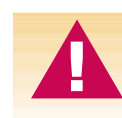

Replace both batteries with AAA alkaline batteries. DO NOT use lithium or NiCad batteries.

Chapter 7: Maintenance and Troubleshooting

**82** 

5. Press MENU to return to the More..., menu, or press OFF to turn off the meter.

# **Screen Messages and Troubleshooting**

A

Never make treatment decisions based on an error message. If you have any concerns, please call the ACCU-CHEK Customer Care service center at 1-800-858-8072, 24 hours a day, 365 days a year.

Code key missing Turn off monitor Insert correct code key The code key is missing or not inserted completely. Turn off the meter and put in the code key. See page 14.

Wrong code key Turn off monitor Insert correct code key

83

The wrong type of code key was inserted. Turn off the meter and put in the correct code key. See page 14. Code key damaged Turn off monitor Insert correct code key The code key is damaged. Turn off the meter and put in the correct code key. See page 14.

Strips expired Turn off monitor Use new strips and code key The test strips are expired. Turn off the meter and put in the code key from a new vial of (unexpired) test strips.

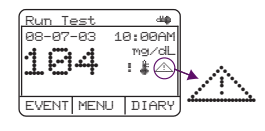

The test was performed with an expired code key or the date was not set accurately. Turn off the meter and put in a new code key. Also make sure the date and time are set correctly. Bad strip Remove and retry

Bad strip

Remove

and retry

Your blood sugar may be extremely low, an incorrect amount of blood was applied, or the test strip is damaged or inserted improperly. If you see this error message **after** you put blood on the test strip, see page 29. If you see this error message before you put blood on the strip, remove test strip and reinsert, or insert a new test strip. If the message reappears, call the ACCU-CHEK Customer Care service center at 1-800-858-8072.

Something other than an ACCU-CHEK Comfort Curve or ACCU-CHEK Advantage test strip was inserted into the test strip guide. Remove it and continue testing with the correct strip.

| Run Test<br>08-07-03 10:00AM<br>Insert test strip<br>0FF MENU     | The meter is ready for you to put in a test strip.                  | HI is displayed<br>for the blood<br>glucose result    | Blood sugar is higher than the measuring range of the system. See page 29.                                                    |
|-------------------------------------------------------------------|---------------------------------------------------------------------|-------------------------------------------------------|----------------------------------------------------------------------------------------------------|
| Rum Test<br>Apply blood                                           | The meter is ready for a drop of blood to be put on the test strip. | LO is displayed<br>for the blood<br>glucose result    | Blood sugar is lower than the measuring range of the system. See page 29.                                                     |
| Run Test (8)<br>08-07-03 10:00AN<br>194 W9/OL<br>EVENT MENU DIARY | Battery power is low. Change the batteries soon.                    | ERROR!<br>High Glucose!!<br>Repeat test<br>See manual | Your blood sugar result may be<br>extremely high and above the<br>system's reading range.<br>See page 29 <b>immediately</b> . |
| Replace<br>batteries                                              | Batteries are almost out of power.<br>Change them now.              | I                                                     |                                                                                                    |

85

#### Chapter 7: Maintenance and Troubleshooting

ACCU-CHEK Customer Care Service Center 1-800-858-8072

Temperature error Cannot perform test The meter is being operated outside of the appropriate temperature range. Move to an area where the temperature is appropriate for running a test, wait 5 minutes and repeat the test. *Do not artificially heat or cool the meter.* Refer to the test strip package insert for the temperature range appropriate for the operation of your system.

Batteries have just been replaced. Wait 40 seconds after batteries are replaced to run a test. ! is displayed beside blood glucose value Blood sugar result is out of normal range or below hypo. If this is consistent with the way you feel, follow your doctor's instructions. If it isn't, first make sure you set your target glucose ranges correctly (see page 51). Then run a glucose control check (see page 18).

! is displayed beside control value Control result is out of acceptable range. Compare the control value to the acceptable range printed on the side of the test strip vial.

Run Test

This reading in memory may not be accurate because the test was performed outside the operating temperature range of the system. Meter error Cannot perform test The meter has failed its internal operation check. Call the ACCU-CHEK Customer Care service center at **1-800-858-8072.** 

Wrong language displayed The wrong language was set in initial setup or when entering Country Options. Press the middle button until the meter turns off, then press all three buttons at the same time to bring up the counter screen. Press the middle button to reset language to "None" and the meter will automatically turn off. When the meter is turned on again, you will be asked to select a language.

Memory error (when not reviewing memory)

A continuous "beep" is heard The meter has been dropped or has received a sharp blow. Call the ACCU-CHEK Customer Care service center at **1-800-858-8072.** 

There may be moisture in the meter. Turn off the meter and take out the batteries. Place the meter in a cool dry place and wait several hours. If the beeping still occurs when you turn the meter on again, call the ACCU-CHEK Customer Care service center at **1-800-858-8072.** 

Memory error (when reviewing memory) The meter has been dropped or has received a sharp blow. You will be able to recall all past and future test results from memory, but not the result that displayed the message.

# **Chapter 8: Technical Information**

## Product Limitations.

Please read the literature packaged with your test strips to find the latest information on product specifications and limitations.

# **Specifications**

Display Rated operation Power supply Data port Accuracy and precision Measuring range Sample size Measuring time System operating conditions Meter storage conditions Test strip storage conditions Dot matrix Continuous operation Two (AAA) batteries 3 wire RS-232C serial port Refer to the test strip package insert Refer to the test strip package insert Refer to the test strip package insert Refer to the test strip package insert Refer to the test strip package insert -13° to 149°F (-25° to 65°C) Refer to the test strip package insert

| Relative humidity operating range | Less than 85%                                                       |
|-----------------------------------|---------------------------------------------------------------------|
| Languages                         | 4 stored                                                            |
| Memory capacity                   | 1000 values                                                         |
| Dimensions                        | 4.79 x 2.83 x 1.06 inches (121.7 x 72 x 27 mm)                      |
| Weight                            | 4.4 oz. (125 g) without batteries                                   |
| Lancet device depths              | 0.80, 0.95, 1.10, 1.25, 1.40, 1.55, 1.70, 1.85, 2 00, 2 15, 2 30 mm |

## Product Safety Information **Explanation of Symbols**

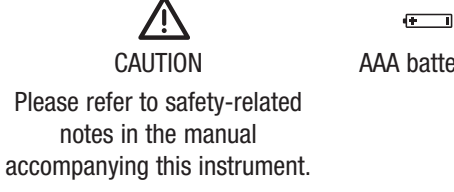

AAA batteries

The ACCU-CHEK Complete meter has been listed by Underwriter's Laboratories, Inc., in accordance with UL 3101-1 and CAN/CSA C22.2 No. 1010-1.

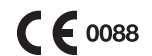

This product fulfills the requirements of Directive 98/79/EC on in vitro diagnostic medical devices.

#### **Chapter 8: Technical Information**

## **ACCU-CHEK Complete Limited 3-Year Warranty**

Roche Diagnostics warrants to the original purchaser of the meter, that your ACCU-CHEK Complete meter will be free from defects in materials and workmanship for 3 years from the date of purchase. If, during this 3-year period, the meter does not work properly because of a defect in materials or workmanship, Roche Diagnostics will replace it with a new ACCU-CHEK Complete meter or equivalent product free of charge. The warranty of the replacement meter will expire on the date of the original warranty expiration or 90 days after the shipment of a replacement system, whichever period is longer. The purchaser's exclusive remedy with respect to the ACCU-CHEK Complete meter.

This warranty does not apply to the performance of an ACCU-CHEK Complete meter that has been damaged by accident or has been altered, misused, tampered with, or abused in any way. Roche Diagnostics will handle meters that show damage or abuse according to its Non-Warranty Service Policy described below.

THE ABOVE WARRANTY IS EXCLUSIVE OF ALL OTHER WARRANTIES, AND ROCHE DIAGNOSTICS MAKES NO OTHER WARRANTIES, EXPRESS OR IMPLIED, INCLUDING WITHOUT LIMITATION, THE IMPLIED WARRANTY OF MERCHANTABILITY OR FITNESS FOR A PARTICULAR PURPOSE. IN NO EVENT SHALL ROCHE DIAGNOSTICS BE LIABLE TO THE PURCHASER OR ANY OTHER PERSON FOR ANY INCIDENTAL, CONSEQUENTIAL, INDIRECT, SPECIAL, OR PUNITIVE DAMAGES ARISING FROM OR IN ANY WAY CONNECTED WITH THE PURCHASE OR OPERATION OF THE METER OR ITS PARTS. NO WARRANTY OF MERCHANTABILITY OR FITNESS FOR A PARTICULAR PURPOSE, IF ANY IS IMPLIED FROM THE SALE OF THE METER, SHALL EXTEND FOR A LONGER DURATION THAN THREE YEARS FROM THE DATE OF PURCHASE. Some states do not allow limitations on how long an implied warranty will last or the exclusion of incidental or consequential damages, so the above elimination and exclusion may not apply to you. This warranty gives you specific legal rights, which vary from state to state.

### We offer a 30-day money-back guarantee and a 3-year warranty

**Money-back offer conditions and exceptions:** This money-back offer is void for persons enrolled in, or for any prescriptions reimbursed by, a third-party payer including public (e.g. Medicare/Medicaid) and private payers. Consumers affected by this exclusion may instead request a different ACCU-CHEK meter/system.

## Non-Warranty Service Policy

Roche Diagnostics' Non-Warranty Service Policy applies to meters where the above warranty has not become effective, has become inapplicable, or has expired. Roche Diagnostics will replace at its option meters returned to it for a service charge (not to exceed \$35). Replacement will be with the same or similar product. Replacement meters will be warranted for a period of 90 days from shipment under a limited warranty providing for replacement of parts and labor at no charge.

## Warranty and Service Instructions

All requests for return of ACCU-CHEK Complete meters under the above warranty or service policy must be made to the ACCU-CHEK Customer Care service center by calling 1-800-858-8072. You will be mailed a return authorization label, which must be affixed to your carton for shipping the system to Roche Diagnostics. Cartons received without this label will be returned to you at your expense.

Customers experiencing difficulties should review the troubleshooting information beginning on page 83 of this booklet. Further inquiries should be directed to the ACCU-CHEK Customer Care service center at 1-800-858-8072.

#### Be sure to fill out and mail the warranty card that comes with the ACCU-CHEK Complete system.

### CAUTION: A RESTRICTED LICENSE LIMITS USE OF THE ACCU-CHEK COMPLETE SYSTEM – READ CAREFULLY THE LIMITATIONS RECITED BELOW.

The ACCU-CHEK Softclix lancet device and its use are protected by U.S. Patent Nos. 4,924,879 and Re. 35,803. A license to use the ACCU-CHEK Softclix lancet device is only granted when ACCU-CHEK Softclix lancets are used as a part of the ACCU-CHEK Softclix lancet device.

The ACCU-CHEK Complete system (meter, including the code key, and test strips) and its use are protected by U.S. Patent Nos. 5,508,171; 5,053,199; 5,288,636; 5,405,511; 5,366,609; 5,762,770 (applies only to ACCU-CHEK Advantage test strips); Re. 36,268 (applies to the ACCU-CHEK Complete system when used with ACCU-CHEK Comfort Curve test strips); and 5,352,351. A license to use the ACCU-CHEK Complete system is only granted when the ACCU-CHEK Complete meter is used with the ACCU-CHEK Advantage or ACCU-CHEK Comfort Curve test strips and ACCU-CHEK Advantage or ACCU-CHEK Comfort Curve code keys. ACCU-CHEK Advantage and ACCU-CHEK Comfort Curve test strips are provided with a specifically matched ACCU-CHEK Advantage or Comfort Curve code key. These test strips and code keys are specifically manufactured for operation with the ACCU-CHEK Complete meter. Use of other test strips with an unmatched code key or even with the matched code key supplied by another manufacturer may prevent or impair the proper function of the ACCU-CHEK Complete system.

Using the ACCU-CHEK Complete system indicates your acceptance of the restricted license to use the ACCU-CHEK Complete system only with ACCU-CHEK Advantage or ACCU-CHEK Comfort Curve test strips and the ACCU-CHEK Advantage or ACCU-CHEK Comfort Curve code key. Further, if you have purchased an ACCU-CHEK Complete monitoring kit or an ACCU-CHEK Complete meter that includes this restricted license,

then this restricted license applies regardless of any additional offers found in ACCU-CHEK Advantage or ACCU-CHEK Comfort Curve test strip packages. If you do not agree to the terms and conditions of the restricted license, you may return, at the place of purchase, the unused ACCU-CHEK Complete system for a full refund. If you have any questions, please call the ACCU-CHEK Customer Care service center at 1-800-858-8072.

Except where prohibited by statute, all warranties covering the ACCU-CHEK Complete system are voided by use of the ACCU-CHEK Complete system with any test strip or code keys other than ACCU-CHEK Advantage or ACCU-CHEK Comfort Curve test strips or code keys.

## Patent Information

This product is covered by one or more of the following U.S. Patent Nos. 4,999,632; 4,999,582; 4,963,814; 5,508,171; 5,352,351; 5,405,511; 5,438,271; 5,997,817; 6,254,736; 6,270,637 (the latter three patents covering ACCU-CHEK Comfort Curve test strips); 5,288,636; 5,627,075; 4,891,319; 5,762,770 (when used with ACCU-CHEK Advantage test strips); 5,053,199; Re. 36,268 (when used with ACCU-CHEK Comfort Curve test strips); 3,053,199; Re. 36,268 (when used with ACCU-CHEK Comfort Curve test strips); and 5,366,609. U.S. Patent No. 4,891,319 is licensed from Quadrant Holdings Cambridge Limited. The ACCU-CHEK Softclix lancet device is covered by U.S. Patent Nos. 4,924,879 and Re. 35,803.

## **Additional Supplies**

The following supplies and accessories are available from diabetes healthcare centers, pharmacies, or medical/surgical supply dealers:

Test Strips ACCU-CHEK Comfort Curve Test Strips Cat. Nos. 2030365, 2030373, 2030381, 2030420, 3000141 **ACCU-CHEK Advantage Test Strips** Cat. Nos. 336, 553, 966 Control Solutions ACCU-CHEK Comfort Curve Control Solutions Cat. Nos. 2030390. 2030411 ACCU-CHEK Advantage **Control Solutions** Cat. Nos. 552, 986 Lancets ACCU-CHEK Softclix Lancet Device Cat. No. 957 ACCU-CHEK Softclix Lancets Cat. No. 971 (100/box) ACCU-CHEK Softclix Lancets Cat. No. 988 (200/box)

#### **Chapter 8: Technical Information**

# **Information for Professional Caregivers**

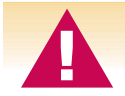

Healthcare Professionals: Follow the infection control procedures appropriate for your facility.

## References

- 1. Stedman, Thomas Lathrop, Stedman's Medical Dictionary, 27th Edition, pg. 2082, 1999.
- 2. American Diabetes Association, "Clinical Practice Recommendations 2003." *Diabetes Care*, Vol. 26, Supplement 1, pg. S21–S24, 2003.

### Index ACCU-CHEK Softclix Lancet Device. 23-24 appetite, increased, 29 battery, changing, 11 battery, installing, 11 battery, type, 12, 88-89 beeper settings, 46-47 blood sugar, high, 29 blood sugar, low, 29 blood sugar, testing, 23-26 blurred vision, 29 button, on/off, 8, 9 code kev. 14 computer, connecting your meter to. 44

control solution, 17-22, 94 control test results. understanding, 21 control test, acceptable range, 21 control test, results, 21 control test, running, 18 control test, unacceptable range, 21 dehydration, 3 depth. lancet. 24 diary, 27 error messages, 83-87 expiration date, 22 fatigue, 29 frequent urination, 29

heartbeat, rapid, 29 high blood sugar, 29 hyperglycemia, 29 hypoglycemia, 29 lancet device, 23, 24, 94 lancet. 23. 94 limitations, product, 88 logging results, 27 low blood sugar, 29 maintenance, meter, 80 memory, meter, 33-44 messages, error, 83-87 meter memory, 33-44 meter, coding, 14 money-back guarantee, 91 numbness, 29

product limitations, 88 product specifications, 88 professional caregivers, 95 rapid heartbeat, 29 results, control test, understanding, 21 results, logging, 27 results. test. understanding, 29 settings, meter, 46 Softclix Lancet Device, 23, 24, 94 specifications, meter, 88 supplies, 94 sweating, 29 symbols, 89

technical information. 88 test results. understanding, 29 test results, unusual, 29 test strips. ACCU-CHEK Advantage, 15 test strips. ACCU-CHEK Comfort Curve, 15 test, blood sugar, 23-27 thirst, increased, 29 time and date, setting, 13 tingling, 29 trembling, 29 troubleshooting, 83 unusual test results. 29 urination, frequent, 29

vision, blurred, 29 warranty, 90 water loss, 3 www.accu-chek.com, 1

## **Notes**

## **Notes**

## **Notes**

# **ACCU-CHEK®** Complete

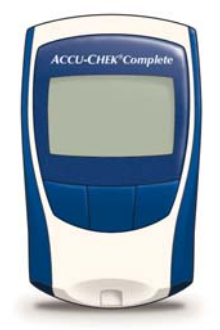

### ACCU-CHEK Customer Care Service Center 1-800-858-8072 www.accu-chek.com

©2004 Roche Diagnostics. All rights reserved.

Roche Diagnostics 9115 Hague Road Indianapolis, IN 46256 ACCU-CHEK, COMPLETE, ADVANTAGE, COMFORT CURVE, SOFTCLIX, ACCU-CHEK COMPASS, and CHEMSTRIP are trademarks of a Member of the Roche Group. HUMALOG is a trademark of Eli Lilly and Company.